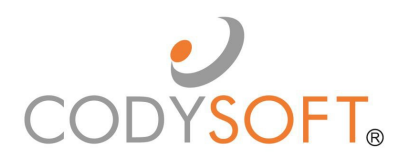

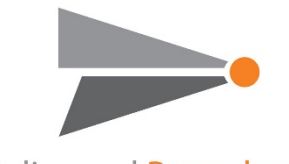

Policy and Procedures module®

# **User Guide**

For use with application release July 8th, 2021

| Policies and Procedures <sup>®</sup> | 5  |
|--------------------------------------|----|
| Project and Policy Process Overview  | 5  |
| Accessibility                        | 6  |
| Logging in for the first time        | 6  |
| Dashboard                            | 6  |
| Statistics                           | 7  |
| My Dashboard                         | 8  |
| My Projects                          | 8  |
| Search My Projects                   | 9  |
| Access Project Information           | 9  |
| Documents                            | 9  |
| Discussions                          |    |
| Attachments                          |    |
| My Tasks                             |    |
| My Discussions                       |    |
| My Approvals                         |    |
| All Projects                         |    |
| Library                              |    |
| Published Documents                  |    |
| View Dissemination History           |    |
| Send Document for Review             | 14 |
| Bulk Download PDF                    | 14 |
| Multiple Dissemination               |    |
| Review Document                      | 17 |
| My Documents                         |    |
| Published Document Details           | 20 |
| Add New Project                      | 21 |
| Add Document                         | 21 |
| Tasks                                | 23 |
| Edit Tasks                           | 25 |
| Update Progress                      | 25 |
|                                      |    |

<sup>©</sup> Copyright 2020 Cody Consulting Group, Inc. All Rights Reserved. Patent Pending. CodySoft® Policies and Procedures (P&P) User Guide V1.0. CODY's P&P Module does not relieve users of responsibility to understand and comply with applicable federal regulations.

| Assign To          |                                             | 26 |
|--------------------|---------------------------------------------|----|
| Edit Documents.    |                                             | 26 |
| Replace Draft      | Document                                    | 26 |
| Edit Draft Doci    | ument                                       | 27 |
| Replace an Existi  | ng Document                                 | 27 |
| Add Discussior     | ٦                                           | 27 |
| Close Discussion   | on                                          | 28 |
| Add Attachme       | nt                                          | 28 |
| Approve Docume     | ent                                         | 29 |
| Place a Docum      | ient On-Hold                                |    |
| Get Project Appr   | oval                                        |    |
| Approve or Rejec   | t a Project                                 | 31 |
| Approve a Pro      | ject                                        |    |
| Reject a Projec    | st                                          | 31 |
| Complete Project   | t                                           | 32 |
| Send a Docum       | ent for Acknowledgment                      | 33 |
| Dissemination      | Options                                     | 35 |
| Resend Acknow      | wledgment                                   | 36 |
| Acknowledge a      | a Document                                  | 36 |
| Reports            |                                             | 36 |
| Documents by       | Status                                      | 37 |
| Approved Doc       | uments List with Critical Action            |    |
| Recently Archi     | ved Documents                               |    |
| Documents the      | at are Subject to Outside Regulatory Review |    |
| Dissemination      | History Report                              |    |
| Statistics         |                                             |    |
| Archives           |                                             |    |
| Unarchive a Docu   | ument                                       | 40 |
| Regulatory Analyze | r                                           | 41 |
| Admin              |                                             | 41 |
| Items              |                                             | 41 |
| Document Typ       | es                                          | 41 |

<sup>©</sup> Copyright 2020 Cody Consulting Group, Inc. All Rights Reserved. Patent Pending. CodySoft® Policies and Procedures (P&P) User Guide V1.0. CODY's P&P Module does not relieve users of responsibility to understand and comply with applicable federal regulations.

| Reasons for Initiation   | 42 |
|--------------------------|----|
| Settings                 | 42 |
| Reminder Settings        | 42 |
| Dissemination Settings   | 43 |
| Notifications            | 43 |
| User Types               | 46 |
| Dissemination Settings   | 47 |
| Locked Entities          | 47 |
| Support                  | 47 |
| Using the Knowledge Base | 48 |
| Open a Ticket            | 48 |
| Search the Portal        |    |

## Policies and Procedures®

The CodySoft<sup>®</sup> Policies and Procedures (P&P<sup>®</sup>) module centralizes and streamlines the life cycle management of a health plan's policies and procedures documents. It is a collaborative tool that implements a standardized process for the policy and procedure life cycle:

- Creation, review and approval
- Implementation and distribution
- Library storage with powerful search capabilities
- Comprehension and certification
- Scheduled review / update / expiration

It is designed to reduce compliance risk through an integrated workflow for the entire document life cycle, providing consistency and a documented audit trail.

#### Project and Policy Process Overview

Every project in P&P follows these general high-level steps:

- 1. The Project Manager adds a new draft project to the projects list. See Add New Project
- 2. The project is populated with project information, including metadata for all documents to be included in the project.
- 3. Discussions are started to identify and resolve project issues. See Add Discussion
- 4. Attachments relevant to the project are uploaded. See Add Attachment
- 5. Documents are added to the project. See Add Document
- 6. The project is sent for approval. See Get Project Approval

When the project is approved, work begins on the documents in the project

- 1. Tasks are created for the document review work. See *Tasks*
- 2. Team members collaborate on the policy, procedure, or contract documents. They edit the draft documents. See *Edit Documents* 
  - a. Assign tasks to subject matter experts to review the documents and make edits, updates or corrections as needed. See *Tasks*
  - b. Monitor task completions
- 3. Documents are approved or canceled. See *Approve Document*.
- 4. When all documents are approved, the project is marked as Complete. See *Complete Project*
- 5. The documents are published to a library and remain in Approved status
- 6. Obtain Acknowledgment. After the project is complete, the next step is to obtain acknowledgment. See *Send a Document for Acknowledgment*.
- 7. At the end date specified, the project is archived

#### Accessibility

#### Logging in for the first time

CodySoft<sup>®</sup> sends you a confirmation email when you are first added to the list of registered users at the start of a project.

1. From the confirmation email, click the link to confirm your email address. When you log in for the first time, you are prompted to create a new password.

| ⊖ → ଫ @     | 🛛 🛔 🗢 ประชุมประการสารสร้างสารสร้างสารสร้างสารสร้างสารสารสร้างสารสร้างสารส | ln\ ⊡ 48° ≣ |
|-------------|----------------------------------------------------------------------------------------------------|-------------|
| CODYSOFT. * | Nar@conjuonuting.com *                                                                                                    |             |
|             | Reset Password  New Password  Password must be at least 3 of a client listed balance                                                                                                    |             |
|             | New Password and Confirm Password must match                                                                                                    |             |

- 2. In the New Password field, enter a **new password.** Follow the instructions for meeting the password requirement.
- 3. In the Confirm Password field, enter the **new password** again
- 4. Click Submit. The login screen displays.
- 5. Enter your **user name**
- 6. Enter the **password** you just created
- 7. Click Sign in. You are logged in to the main dashboard of CodySoft.

**NOTE**: If your company uses Single Sign On (SSO) then you will not be asked to create a CodySoft password when you log in for the first time.

#### Dashboard

When you log into csP&P<sup>®</sup>, the main dashboard displays.

| Polic | cy and Procedures | =              |                    |                      |                 |                      |                  |                   | Policy and Procedure<br>redu | 5               | A - ≥<br>Stephen Billie<br>Dashboard H | 037) -<br>IS<br>Ielp Logout |            |
|-------|-------------------|----------------|--------------------|----------------------|-----------------|----------------------|------------------|-------------------|------------------------------|-----------------|----------------------------------------|-----------------------------|------------|
| csP&  |                   | Dashboard      |                    |                      |                 |                      |                  |                   |                              |                 |                                        |                             |            |
|       | Dashboard         | 0              | Cory Belden        |                      | Gaurav Sing     | phal4                | Hannah           | LaMere            | Zane                         | Zglobicki       | 4                                      | Indrew Casey                |            |
|       | Library           |                |                    |                      |                 | Draft Pending        | Approval Appro   | ved Cancelled     | Complete                     |                 |                                        | Highe                       | charts.com |
|       |                   | Project Owner  |                    |                      | P               | ending Approval      | Appro            |                   | Cancelled                    |                 | Complete                               |                             |            |
|       | Reports           | Cory Belden    |                    | 0                    | 0               |                      | 0                |                   | 0                            |                 | 7                                      |                             |            |
|       |                   | Gaurav Singhal | 1                  | 0                    | 1               |                      | 0                |                   | 0                            |                 | 0                                      |                             |            |
| ۲     | Archives          | Hannah LaMere  |                    | 1                    | 0               |                      | 0                |                   | 0                            |                 | 0                                      |                             |            |
| -     | Builden           | Zane Zglobicki |                    | 9                    | 0               |                      | 1                |                   | 0                            |                 | 10                                     |                             |            |
|       | Analyzer          | Andrew Casey   |                    | 0                    | 0               |                      | 0                |                   | 0                            |                 | 1                                      |                             |            |
|       |                   | My Dashboard   |                    |                      |                 |                      |                  |                   |                              |                 |                                        |                             | ^          |
| ٥     | Admin             | My Projects    | My Tasks My        | / Discussions My     | Approvals All P | rojects              |                  |                   |                              |                 |                                        | Add New F                   | Project    |
|       |                   | Search         |                    |                      |                 |                      |                  |                   |                              |                 |                                        |                             | Q.         |
|       |                   | Project # 🗸    | Project Name       | Description          | Status          | Issuing Department   | Department Scope | Document #s       | Last Updated On              | Last Updated By | Created On                             | Created By                  |            |
|       |                   | Project #      | Project Name 🛛 🕇   | Description T        | Status T        | Issuing Depart       | Department Sc T  | Document #s       |                              | Last Updated I  |                                        | Created By                  |            |
|       |                   | 11457          | BPO Tips & Tricks  | BPO Tips & Tricks re | Approved        | BPO                  | BPO              | BPO procedure 010 | 11-09-2020                   | Hannah LaMere   | 11-09-2020                             | Hannah LaMere               |            |
|       |                   | 10948          | Replace Document N | Replace Document N   | Draft           | Marketing, Operation | Operations       | NRZ 02272018 Test | 08-25-2020                   | Stephen Billias | 08-25-2020                             | Stephen Billias             |            |
|       |                   | 10945          | Replace Document S | Replace Document S   | Draft           | BPO                  | BPO              | 45678             | 08-25-2020                   | Stephen Billias | 08-25-2020                             | Stephen Billias             |            |
|       |                   | 10657          | Replace Document T | Replace Document T   | Draft           | BPO                  | IT               | SBTest120120      | 12-01-2020                   | Stephen Billias | 08-05-2020                             | Stephen Billias             |            |
|       |                   | 10338          | SBTEST2-072120     | SBTEST2-072120       | Draft           | IT                   | BPO              | 363636            | 02-02-2021                   | Stephen Billias | 07-21-2020                             | Stephen Billias             |            |

6

© Copyright 2020 Cody Consulting Group, Inc. All Rights Reserved. Patent Pending. CodySoft® Policies and Procedures (P&P) User Guide V1.0. CODY's P&P Module does not relieve users of responsibility to understand and comply with applicable federal regulations.

#### Statistics

The top part of the main displays is a set of statistics in graph from, showing who is working on P&Ps, and what statuses those P&Ps are in. The statuses are:

- Draft
- Pending Approval
- Approved

**NOTE**: Completed and Canceled projects are moved to the Archives. See Archives.

You can filter on the P&P by entering a date range in the Start date and End date fields.

Also, if you hover over any cell in any row and column on any tab in the module, hover over text displays additional detail, as in this example:

| Project # | ~ | Project Name      |        | Description       |         | Status        |   |
|-----------|---|-------------------|--------|-------------------|---------|---------------|---|
| Project # | T | Project Name      | T      | Description       | ۲       | Status        | T |
| 9794      |   | Replace Docum     | nent N | Replace Docum     | nent N  | Draft         |   |
| 9793      |   | Replace D Replace | ace Do | cument Medicare P | olicy a | bout policies |   |

Beneath the graph, the Statistics area of the main dashboard screen also provides the same statistics in table format by Project Owner. You can configure the table for a personal view of the information:

1. Click the configure icon

© Copyright 2020 Cody Consulting Group, Inc. All Rights Reserved. Patent Pending. CodySoft® Policies and Procedures (P&P) User Guide V1.0. CODY's P&P Module does not relieve users of responsibility to understand and comply with applicable federal regulations. 2. Select which columns to show in our personal view:

| Select which columns to show |
|------------------------------|
| Project #                    |
| ☑ Project Name               |
| ☑ Description                |
| ☑ Status                     |
| ☑ Issuing Departments        |
| Department Scope             |
| Document #s                  |
| ☑ Last Updated On            |
| ☑ Last Updated By            |
| Created On                   |
| Created By                   |

#### 3. Click Apply.

**NOTE:** You can sort alphabetically on any column on any screen in the P&P module, by clicking the column name. Dropdown lists in the module are sorted alphabetically.

#### My Dashboard

Below Statistics is My Dashboard, which is the work area for your P&Ps. My Dashboard consists of five tabs:

- My Projects
- My Tasks
- My Discussions
- My Approvals
- All Projects

#### My Projects

In My Projects you can search for your projects, and you can filter on these categories:

- Project #
- Project Name
- Description
- Status
- Issuing Departments
- Department Scope

<sup>©</sup> Copyright 2020 Cody Consulting Group, Inc. All Rights Reserved. Patent Pending. CodySoft® Policies and Procedures (P&P) User Guide V1.0. CODY's P&P Module does not relieve users of responsibility to understand and comply with applicable federal regulations.

- Document #s
- Last Updated By
- Created BY

#### Search My Projects

To filter and search on one or more categories:

- 1. Enter a value in the first column you want to filter on
- 2. Click the filter icon \_\_\_\_\_. The table displays a list of items containing the value you entered.
- 3. To continue to filter on the list, enter a value in another column.
- 4. Click the filter icon **Content**. The table displays a list containing only those items that meet the values in both columns in which you entered values.

For example, enter "Draft" in the Status column and "Compliance" in the Issuing' Departments column to see only those that are in Draft Status and were issued by the Compliance Department.

**NOTE**: Completed and Canceled projects are moved to the Archives. See Archives.

#### Access Project Information

From the My Projects list, click the number for any project in the list. The General information screen displays, with information on the following items:

- Project Name
- Project Manager
- Issuing Departments
- Department Scope
- Project Description

Below this information is the Project Details area, with three tabs:

| Project Details |                                                  |                 |                  |          |                 |                 |            |                 |           |         | 1    |
|-----------------|--------------------------------------------------|-----------------|------------------|----------|-----------------|-----------------|------------|-----------------|-----------|---------|------|
| Documents Dis   | cussions Attachmen                               | ts              |                  |          |                 |                 |            |                 |           |         |      |
|                 |                                                  |                 |                  |          |                 |                 |            |                 | Ad        | d Docur | nent |
| Search          |                                                  |                 |                  |          |                 |                 |            |                 |           |         | ٩    |
| Title           | Description                                      | Document Number | Version Number   | Status   | Last Updated On | Last Updated By | Created On | Created By      |           |         |      |
| Title T         | Description T                                    | Document Numbe  | Version Number T | Status T |                 | Last Updated By |            | Created By      | T         |         |      |
| SBTest120120    | SBTest120120                                     | SBTest120120    | 1                | Draft    | 12-01-2020      | Stephen Billias | 12-01-2020 | Stephen Billias | 0         | » ×     |      |
| « c 1 > »       | Total Results: 1<br>1 of 1 pages, 25 records per | page            |                  |          |                 |                 |            |                 | Items per | r page: | 25 • |

#### Documents

The Documents tab lists all policies or procedures in this project, in a table with the following columns:

- Document Title
- Document Description
- Document Number
- Document Version Number

<sup>©</sup> Copyright 2020 Cody Consulting Group, Inc. All Rights Reserved. Patent Pending. CodySoft® Policies and Procedures (P&P) User Guide V1.0. CODY's P&P Module does not relieve users of responsibility to understand and comply with applicable federal regulations.

- Status
- Last Updated On
- Last Updated By
- Created On
- Created By

**NOTE**: Documents might be either Policies or Procedures.

#### Discussions

The Discussions tab lists all discussion related to this project, in a table with the following columns:

- Id
- Subject
- Description
- Users
- Status
- Last Updated On
- Last Updated By
- Created On
- Created By

#### Attachments

The Attachments tab lists all attachments for this project, in a table with the following columns:

- #
- File Name

#### My Tasks

In My Tasks you can search for tasks assigned to you, and you can filter on these categories:

- Task Id
- Name
- Description
- Start Date
- Due Date
- Completed On
- Status

#### My Discussions

In My Discussions you can search for discussions that you are a part of, and you can filter on these categories:

- Id
- Subject
- Description
- Users

<sup>©</sup> Copyright 2020 Cody Consulting Group, Inc. All Rights Reserved. Patent Pending. CodySoft® Policies and Procedures (P&P) User Guide V1.0. CODY's P&P Module does not relieve users of responsibility to understand and comply with applicable federal regulations.

- Status
- Last Updated On
- Last Updated By
- Created On
- Created By

#### My Approvals

In My Approvals you can search for P&Ps that you have approved, and you can filter on these categories:

- Id
- Name
- Description
- Type Name

#### All Projects

In All Projects you can search for all projects in the module and you can filter on these categories:

- Project #
- Project Name
- Description
- Status
- Issuing Departments
- Department Scope

#### Library

In the Library you can view all Published Documents, or just those documents assigned to you on the My Documents tab.

#### **Published Documents**

You can search for published P&Ps and you can filter on these categories:

- Document Title
- Document Description
- Document Number
- Document Version Number
- Document Owner
- Last Reviewed Date
- Next Review Date

| Library   |                                                             |                                                                    |                                                                 |                                       |                                                                                                |                                                                                                    |                                                                                                    |                                                            |                            |                                                                                 |
|-----------|-------------------------------------------------------------|--------------------------------------------------------------------|-----------------------------------------------------------------|---------------------------------------|------------------------------------------------------------------------------------------------|----------------------------------------------------------------------------------------------------|----------------------------------------------------------------------------------------------------|------------------------------------------------------------|----------------------------|---------------------------------------------------------------------------------|
| Published | Documents My Docur                                          | ments                                                              |                                                                 |                                       |                                                                                                |                                                                                                    |                                                                                                    |                                                            |                            |                                                                                 |
| Published | d Documents                                                 |                                                                    |                                                                 |                                       |                                                                                                |                                                                                                    |                                                                                                    |                                                            |                            |                                                                                 |
| Show      | Old Versions                                                |                                                                    |                                                                 |                                       |                                                                                                |                                                                                                    |                                                                                                    | Multiple Dissemination Download Format:                    | Bulk I<br>dobe P           | Download<br>DF ~                                                                |
|           |                                                             |                                                                    |                                                                 |                                       |                                                                                                |                                                                                                    |                                                                                                    |                                                            |                            |                                                                                 |
|           | Title 🔨                                                     | Description                                                        | Document Number                                                 | Version Number                        | Document Owner                                                                                 | Last Reviewed Date                                                                                                    | Next Review Date                                                                                                    | Status                                                     |                            |                                                                                 |
|           | Title A<br>Title T                                          | Description Description T                                          | Document Number                                                 | Version Number                        | Document Owner Document Owner                                                                  | Last Reviewed Date                                                                                                    | Next Review Date                                                                                                    | Status                                                     |                            |                                                                                 |
|           | Title A<br>Title T<br>ABC                                   | Description T<br>ADADAD                                            | Document Number Document Number T 123                           | Version Number Version Number 1       | Document Owner Document Owner Carol Pray                                                       | Last Reviewed Date Last Reviewed Date T 01-08-2019                                                                       | Next Review Date Next Review Date T 01-08-2020                                                                      | Status<br>Published                                        | 4                          | Q 0                                                                             |
|           | Title A<br>Title T<br>ABC<br>abcde                          | Description T<br>Description T<br>ADADAD                           | Document Number T<br>Document Number T<br>123<br>BPO.029        | Version Number Version Number T 1 2   | Document Owner T<br>Document Owner T<br>Carol Pray<br>Carol Pray                               | Last Reviewed Date           ۲           01-08-2019           02-05-2020                                                 | Next Review Date         T           Next Review Date         T           01-08-2020         02-05-2021             | Status<br>Published<br>Published                           | A<br>A<br>A                | Q<br>Q                                                                          |
|           | Title A<br>Title T<br>ABC<br>abcde<br>abcde                 | Description Description T ADADAD test - Attachments - v2-v3        | Document Number<br>Document Number<br>123<br>BPO.029<br>BPO.029 | Version Number  Version Number  1  3  | Document Owner T<br>Document Owner T<br>Carol Pray<br>Carol Pray<br>Carol Pray                 | Last Reviewed Date Last Reviewed Date 01-08-2019 02-05-2020 02-07-2020                                                   | Next Review Date           Next Review Date         T           01-08-2020         0           02-05-2021         0 | Status<br>Published<br>Published<br>Published              | A<br>A<br>A<br>A           | ()<br>()<br>()<br>()<br>()<br>()<br>()<br>()<br>()<br>()<br>()<br>()<br>()<br>( |
|           | Title A<br>Title A<br>ABC<br>abcde<br>abcde<br>Andy No Dept | Description Description T ADADAD test - Attachments - v2-v3 teasdf | Document Number     Document Number                             | Version Number Version Number 1 2 3 2 | Document Owner T<br>Document Owner T<br>Carol Pray<br>Carol Pray<br>Carol Pray<br>Andrew Casey | Last Reviewed Date           T         T           01-08-2019         02-05-2020           02-07-2020         11-12-2020 | Next Review Date         T           01-08-2020         02-05-2021           02-07-2021         11-12-2021          | Status<br>Published<br>Published<br>Published<br>Published | 2<br>2<br>2<br>2<br>2<br>2 | Q<br>Q<br>Q<br>Q<br>Q<br>Q<br>Q                                                 |

The library displays only the latest versions of every document. Select the **Show Old Versions** checkbox to show all versions of each document.

**NOTE**: You can add other columns of information to this display.

1. Click the settings icon . The Select which columns to show dialog box displays:

| <b>~</b>            |  |
|---------------------|--|
| ✓ Title             |  |
| Description         |  |
| Document Number     |  |
| Version Number      |  |
| Issuing Department  |  |
| Department Scope    |  |
| Document Owner      |  |
| Effective Date      |  |
| Expiration Date     |  |
| Last Reviewed Date  |  |
| ✓ Next Review Date  |  |
| 🗆 Media Types       |  |
| 🗆 Plan Types        |  |
| Document Type       |  |
| □ Lines of Business |  |
| ✓ Status            |  |

12

© Copyright 2020 Cody Consulting Group, Inc. All Rights Reserved. Patent Pending. CodySoft® Policies and Procedures (P&P) User Guide V1.0. CODY's P&P Module does not relieve users of responsibility to understand and comply with applicable federal regulations.

- 2. Select the checkboxes for the columns you want to add to the view.
- 3. Click Apply. The selected columns are added to the display.

#### View Dissemination History

1. Click the Dissemination History icon <a></a> on any document to view its dissemination history. The Dissemination History dialog box displays:

| Recipient Name   | Date Fr         | om                 | Date To                               |                      | Select all / Deselect all                                             |         |
|------------------|-----------------|--------------------|---------------------------------------|----------------------|-----------------------------------------------------------------------|---------|
| Alex Smith       | Date F          | From 🗎             | Date To                               | Ê                    | Status<br>Pending Dissemination<br>Pending Acceptance ×<br>Accepted × | ×<br>]  |
|                  |                 |                    |                                       |                      |                                                                       |         |
|                  |                 |                    | Pending Acceptance                    | :e: 100.0 %          | High                                                                  | charts. |
| Recipient Name ٨ | Recipient Email | Dissemination Date | Pending Acceptance<br>Acceptance Date | e: 100.0 %<br>Status | Hight                                                                 | charts. |

- 2. Filter on these fields to refine your view of the dissemination history:
  - Recipient Name
  - Date From
  - Date To
  - Status
    - o Pending Dissemination
    - Pending Acceptance
    - Accepted

The results display on chart form and in a list with these columns:

- Recipient Name
- Recipient Email

<sup>©</sup> Copyright 2020 Cody Consulting Group, Inc. All Rights Reserved. Patent Pending. CodySoft® Policies and Procedures (P&P) User Guide V1.0. CODY's P&P Module does not relieve users of responsibility to understand and comply with applicable federal regulations.

- Dissemination Status
- Acceptance Date
- Status
- Aging (the number of days between dissemination date and accepted date. If the acceptance is still pending, this is an incremented number based on the number of days between dissemination today's date.
- 3. Click **Close** to close the Dissemination History dialog box.

#### Send Document for Review

If you are a Librarian, Admin, or Document Owner, you can send documents for review also. Click the

Review icon **Q** to initiate a review on any document. See *Review Document*. To be eligible for review, a document must be the latest version and not already under review. If you try to replace or review a document for which a replacement is underway, you receive an error message:

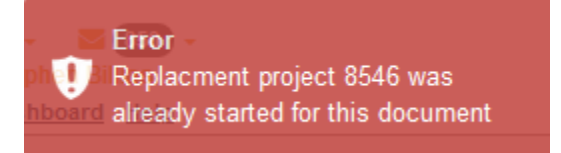

#### Bulk Download PDF

You can download multiple published documents at one time.

- 1. Select the checkboxes for the documents you want to download.
- 2. Click **Bulk Download PDF**. The dialog box for the resulting zip file displays:

| Opening Published   | Documents.zip                     | ×      |
|---------------------|-----------------------------------|--------|
| You have chosen to  | o open:                           |        |
| PublishedDo         | cuments.zip                       |        |
| which is: Co        | mpressed (zipped) Folder (190 KB) |        |
| from: blob:         |                                   |        |
| What should Firef   | ox do with this file?             |        |
| Open with           | Windows Explorer (default)        | ~      |
| ◯ <u>S</u> ave File |                                   |        |
|                     |                                   |        |
|                     | ОК                                | Cancel |

- 3. Select to open or save the .zip file
- 4. Click OK.

<sup>©</sup> Copyright 2020 Cody Consulting Group, Inc. All Rights Reserved. Patent Pending. CodySoft® Policies and Procedures (P&P) User Guide V1.0. CODY's P&P Module does not relieve users of responsibility to understand and comply with applicable federal regulations.

#### Multiple Dissemination

r

In the Library, if you are a Librarian or the Document Owner you can disseminate multiple published documents also.

- 1. Select the checkboxes in the farthest left column for all documents you want to disseminate
- 2. Click Multiple Dissemination. The Multiple Dissemination dialog displays:

| Title                    | Descriptio | n                  | Docu        | ment Number          | Version Number |
|--------------------------|------------|--------------------|-------------|----------------------|----------------|
| Continued Testing 12/19  | Continued  | Testing 12/19      | 34567       | 7                    | 1              |
| Continued testing 12/30  | Continued  | testing 12/30      | 99999       | )                    | 1              |
| l                        |            | Upload External Us | er List 🛛 A | dd External Users Ma | nually         |
| elect all / Deselect all |            |                    |             |                      |                |
| Select Some Options      |            |                    |             |                      |                |

3. Select the users to whom you want to disseminate the document, either by selecting internal users, uploading an external user list or by entering external users manually.

#### To select users for internal distribution manually:

- a. Click Select Internal Users.
- b. Select any users you want to receive the acknowledgment dissemination. You can Select all to send to the entire list.
- c. Click Start Dissemination
- d. Click Cancel Dissemination to stop a dissemination already in progress

#### To upload a list of external users who must acknowledge the document:

a. Click Upload External User List.

b. Click Select File. The Upload Signature Users List dialog box displays.

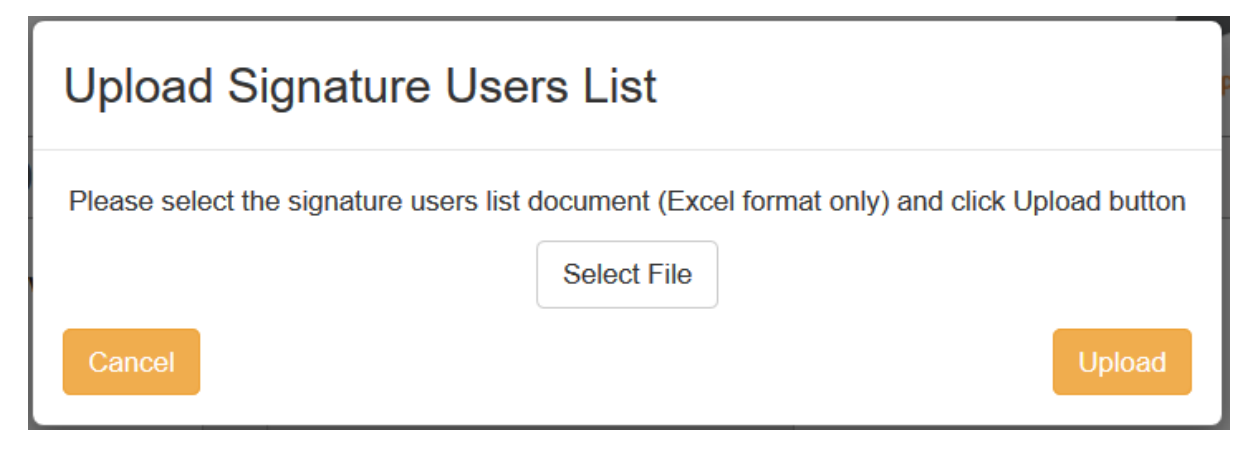

c. Browse to select a .xls or .xlsx file for upload.

**NOTE**: The filename maximum length is 100 characters. The characters in the filename can be anything that Windows allows; if you are working on a Windows Operating System (OS) any valid filename can be used in CodySoft.

d. Click **Upload**. The list of signatories appears on the Multiple Dissemination dialog. You can replace the file before starting dissemination by clicking Select File again from the Multiple Dissemination dialog.

#### To enter external users manually:

- a. Click Add External Users Manually.
- b. Enter the following information for each user:
  - i. First Name
  - ii. Last Name
  - iii. Email
  - iv. Department
- c. Click Add User to add another user to the list
- d. Click Confirm after you have entered additional users.
- 4. Click Start Dissemination

#### **Review Document**

In the Library, if you are a Librarian, Admin, or Document Owner, you can send documents for review also. To be eligible for review, a document must be the latest version and not already under review. If you try to review a document for which a replacement is underway, you receive an error message:

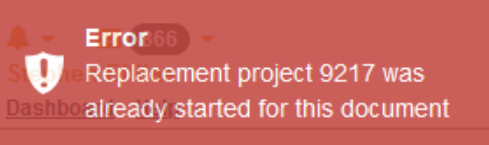

1. Click the Review icon <a>
 <br/>
 to initiate a review on any document. The Review Document screen displays:</a>

# Review Document

#### Document: Incident Response Policy.docx

Please review the document and select one of the following:

### Document is Acceptable

The review dates will be refreshed; please select a new expire/archive date.

#### Expiration/Archive Date

| Expiration Date              | Expiration Date       Reviewed – No Changes Needed |
|------------------------------|----------------------------------------------------|
| Reviewed – No Changes Needed | Reviewed – No Changes Needed                       |
|                              |                                                    |

Document Needs Revisions

revise the existing document.

A project will be created that allows you to

- 2. If the document is acceptable:
  - a. Enter the new Expiration/Archive date for the document, using the calendar widget provided.

<sup>©</sup> Copyright 2020 Cody Consulting Group, Inc. All Rights Reserved. Patent Pending. CodySoft® Policies and Procedures (P&P) User Guide V1.0. CODY's P&P Module does not relieve users of responsibility to understand and comply with applicable federal regulations.

**NOTE:** The Expiration Date must be later than the Next Review Date. If not, an error message displays:

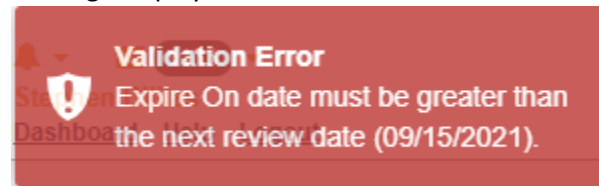

Change the expiration date to meet the criterium.

- b. Click Reviewed No Changes Needed
- 3. If the document needs to be replaced
  - **a.** Click **Reviewed—Replace Document.** A new Draft project opens with a replacement draft document available:

| Draft Document #108108 (v.1)         |                                                              |                         |                                                  | Save Cancel On Hold Back |
|--------------------------------------|--------------------------------------------------------------|-------------------------|--------------------------------------------------|--------------------------|
| General Information                  |                                                              |                         |                                                  | ^                        |
| Document Number                      | 108108                                                       | Document                | Select File                                      |                          |
| Title                                | SBTEST072120                                                 | Issuing Departments     | Select all / Deselect all                        |                          |
| Document Type                        | Policy x *                                                   | Reasons For Initiation  | Select all / Deselect all<br>Corporate Mandate × |                          |
| Document Owner                       | Stephen Billias × *                                          | Department Scope        | Select all / Deselect all                        |                          |
| Lines Of Business                    | Select all / Deselect all<br>Medicare x Medicare Advantage x | Effective Date          | 07/15/2020                                       | 1                        |
| Plan Types                           | Select all / Deselect all<br>Select Some Options             | Review Frequency        | Annually                                         | X Ŧ                      |
| Media Types                          | Select all / Deselect all ANOC x                             | Next Review Date        | Next Review Date                                 | 8                        |
| Subject to Outside Regulatory Review |                                                              | Expiration/Archive Date | 09/01/2021                                       | 8                        |
| Budget                               | \$ 1                                                         | Team Members            | Select all / Deselect all                        |                          |
| Description                          |                                                              |                         | Stephen Billias ×                                |                          |
| SBTEST072120                         |                                                              |                         |                                                  |                          |

b. Follow the steps to move the new document through the P&P workflow. See *Add New Project.* 

#### My Documents

On the My Documents tab you can see all documents for which you are the owner, and any documents that have been disseminated to you and their Status and Dissemination Status:

<sup>©</sup> Copyright 2020 Cody Consulting Group, Inc. All Rights Reserved. Patent Pending. CodySoft® Policies and Procedures (P&P) User Guide V1.0. CODY's P&P Module does not relieve users of responsibility to understand and comply with applicable federal regulations.

| L | ibrary      |                         |                           |                 |                |                  |                    |                  |           |                      |     |
|---|-------------|-------------------------|---------------------------|-----------------|----------------|------------------|--------------------|------------------|-----------|----------------------|-----|
| m | Published I | Documents My Docu       | ments                     |                 |                |                  |                    |                  |           |                      |     |
|   | My Docum    | ents                    |                           |                 |                |                  |                    |                  |           |                      |     |
|   |             |                         |                           |                 |                |                  |                    |                  |           |                      | _   |
|   |             |                         |                           |                 |                |                  |                    |                  |           | Bulk Downk           | bad |
|   | Search      |                         |                           |                 |                |                  |                    |                  |           |                      | ۹   |
|   |             | Title 🔨                 | Description               | Document Number | Version Number | Document Owner   | Last Reviewed Date | Next Review Date | Status    | Dissemination Status |     |
|   |             | Title T                 | Description T             | Document Numbe  | Version Number | Document Owner T | Last Reviewed Da   | Next Review Date |           |                      |     |
|   |             | ABC                     | ADADAD                    | 123             | 1              | Carol Pray       | 01-08-2019         | 01-08-2020       | Published |                      |     |
|   |             | abcde                   |                           | BPO.029         | 2              | Carol Pray       | 02-05-2020         | 02-05-2021       | Published |                      |     |
|   |             | abcde                   | test - Attachments - v2-v | BPO.029         | 3              | Carol Pray       | 02-07-2020         | 02-07-2021       | Published |                      |     |
|   |             | Andy No Dept            | teasdf                    | Andy001         | 2              | Andrew Casey     | 11-12-2020         | 11-12-2021       | Published |                      |     |
|   |             | Annual Document         | Annual Document           | COR-003         | 1              | Cory Belden      | 11-02-2020         | 11-02-2021       | Published |                      |     |
|   |             | Breach and Incident Mar | Breach and Incident Mar   | IT-HIPAA.027    | 2              | Brian Yavorsky   | 02-11-2020         | 02-11-2021       | Published |                      |     |
|   |             | CB August 25 policy     |                           | CB-0825         | 4              | Cory Belden      | 02-02-2021         | 01-11-2022       | Published |                      |     |
|   |             | Code of Ethics          | Policy that governs code  | BPO.PR-02       | 1              | Brian Yavorsky   | 01-15-2019         | 01-15-2020       | Published |                      |     |
|   |             | Continued Testing 12/19 | Continued Testing 12/19   | 34567           | 1              | Stephen Billias  | 01-15-2019         | 04-15-2019       | Published | Accepted             |     |

Click the Title of any document on the My Documents tab to view the document and any Attachments and Related Documents:

| Document #abcde (v.3)                                               | Back     |
|---------------------------------------------------------------------|----------|
| Document Viewer                                                     | ^        |
|                                                                     | ^        |
| $\mathbf{i}$                                                        |          |
| CODY®<br>Compliance. Simplified. Cody Consulting Policy & Procedure |          |
| C                                                                   | >        |
| Document Details           Attachments         Related Documents    | <b>^</b> |
| #     File Name       1     Test 123-0 does                         |          |
| 2 Test 123-B.docx                                                   |          |

You can Bulk Download PDFs of the documents also.

- 1. Select the checkboxes for the documents you want to download.
- 2. Click Bulk Download. The dialog box for the resulting zip file displays:

| Opening Published   | Documents.zip                     | ×      |
|---------------------|-----------------------------------|--------|
| You have chosen to  | o open:                           |        |
| 📕 PublishedDo       | ocuments.zip                      |        |
| which is: Cor       | mpressed (zipped) Folder (190 KB) |        |
| from: blob:         |                                   |        |
| What should Firef   | ox do with this file?             |        |
| Open with           | Windows Explorer (default)        | $\sim$ |
| ◯ <u>S</u> ave File |                                   |        |
|                     |                                   |        |
|                     | OK Canc                           | el     |

- 3. Select to open or save the .zip file
- 4. Click **OK**.

**NOTE**: If you are a Librarian, Admin, Document Owner, or Project Manager, you have the additional option of being able to download Word documents, or both Word and PDF version of documents. Otherwise, you can download only PDFs.

#### Published Document Details

The General Information screen for each published policy, procedure, or contract in the Library has an additional set of tabs:

| Docun | ent Details                                   |                                              |                    |                   |              |              |          |            |                 |            |      |        | ^   |
|-------|-----------------------------------------------|----------------------------------------------|--------------------|-------------------|--------------|--------------|----------|------------|-----------------|------------|------|--------|-----|
| Т     | asks Discussions                              | Attachments                                  | mpact Analysis     | Related Documents | Approvers    |              |          |            |                 |            |      |        |     |
| Sche  | dule PandP.Document.<br>Date: Wednesday, July | 5313.3777 (Active)<br>29, 2020 End Date: Fri | day, July 31, 2020 | Planned Hours: 1  |              |              |          |            |                 |            |      | New Ta | isk |
| Sea   | rch                                           |                                              |                    |                   |              |              |          |            |                 |            |      |        |     |
| Seq   | Task Name                                     | Planned Start Date                           | Planned Hours      | Planned Due Date  | Actual Hours | Completed On | Progress | Status     | Assigned To     | Depends On |      |        | •   |
| 1     | SBTest072820                                  | 07/29/2020                                   | 1                  | 07/31/2020        | 0            |              | 0%       | In Process | Stephen Billias |            | Edit | Remove |     |

- Tasks lists all task for the document
- Discussions lists all discussion related to the document
- Attachments lists all attachments uploaded to the document
- Impact Analysis provides an **Upload Impact Analysis Document** button to upload a file from Regulatory Analyzer module that document the impact of the P&P to the organization.
- Related Documents lists any other polices related to this document
- Approvers lists the approvers of the document
- Acknowledge provides a place to upload the list of signature users for the document, to show which recipients have received, read, and acknowledged their review and understanding of a document. This tab is only visible when the document is published and ready for Acknowledgment.

<sup>©</sup> Copyright 2020 Cody Consulting Group, Inc. All Rights Reserved. Patent Pending. CodySoft® Policies and Procedures (P&P) User Guide V1.0. CODY's P&P Module does not relieve users of responsibility to understand and comply with applicable federal regulations.

#### Add New Project

To add a new project in the P&P module:

1) Click Add New Project from the My Dashboard area of the Dashboard screen. The New Project dialog box displays:

| Ν | New Project         |              |                 |                 | Save Back |
|---|---------------------|--------------|-----------------|-----------------|-----------|
|   | General Information |              |                 |                 |           |
|   | Project Name        | Project Name | Project Manager | Stephen Billias | × •       |
|   | Project Description |              |                 |                 |           |
|   | Description         |              |                 |                 |           |
|   |                     |              |                 |                 |           |
|   |                     |              |                 |                 |           |

- 2) Enter a **Project Name**
- 3) Select a Project Manager from the dropdown list
- 4) Enter a Project Description
- 5) Click **Save**. The General Information screen appears with the new project listed as Draft in the graph and table. All new P&P projects end in "-A" while older projects may not share this naming convention.

As the initiator of the project you are the Project Manager when you create a new project (you must have the Project Manager role in your user profile), but you can assign the project to another Project Manager by changing the user listed in the Project Manager drop down on the project's General Information screen.

#### Add Document

To add a new document to a project:

- 1. Select a Project
- 2. From the General Information screen, click Add Document

3. Enter information in the fields on the New Document screen:

| Add Document                         |                                                  |                         |                                                  | Save Bac |
|--------------------------------------|--------------------------------------------------|-------------------------|--------------------------------------------------|----------|
| General Information                  |                                                  |                         |                                                  |          |
| Document Number                      | Document Number                                  | Issuing Departments     | Select all / Deselect all                        |          |
|                                      |                                                  |                         | Select Some Options                              |          |
| Title                                | Title                                            | Reasons For Initiation  | Select all / Deselect all<br>Select Some Options |          |
| Document Type                        | Select an Option                                 | * Department Scope      | Select all / Deselect all                        |          |
|                                      |                                                  |                         | Select Some Options                              |          |
| Document Owner                       | Select an Option                                 | * Effective Date        | Effective Date                                   | <b>#</b> |
| Lines Of Business                    | Select all / Deselect all                        |                         |                                                  |          |
| Ding Transf                          |                                                  | Device Francesco        |                                                  |          |
| Plan lypes                           | Select all / Deselect all<br>Select Some Options | Review Frequency        | Select an Option                                 | Ŧ        |
| Media Types                          | Select all / Deselect all                        | Next Review Date        | Next Review Date                                 | <b>#</b> |
|                                      | Select Some Options                              |                         |                                                  |          |
| Subject to Outside Regulatory Review |                                                  | Expiration/Archive Date | Expiration Date                                  | <b> </b> |
| Budget                               | \$ Budget                                        | Team Members            | Select all / Deselect all<br>Select Some Options |          |
| Description                          |                                                  |                         |                                                  |          |
| Description                          |                                                  |                         |                                                  |          |

- a. Enter a **Document Number—This field is free text.** Use your company's numbering convention for your document numbers if you have one.
- b. Enter a **Document Title This field is free text.** Use your company's naming convention for your document titles if you have one.
- c. Select a **Document Type** from the dropdown list. Specify whether the document is a policy, procedure, or contract.
- d. Select a Document Owner from the dropdown list
- e. Select one or more Lines of Business from the available options
- f. Enter the **Plan Types** relevant for this document, based on the Line of Business you select
- g. Select the relevant Media Types from the available options
- h. Select the "Subject to Outside Regulatory Review" checkbox to mark this document as subject to that review
- i. Enter a dollar value for the **Budget** for this project
- j. Enter a **Description** of the document
- k. Select the Issuing Department from the dropdown list
- I. Select the Reason for Initiation from the dropdown list
- m. Select one or more departments from the available options for Department Scope.
- n. Enter an Effective Date for the document
- o. Enter the Review Frequency for review of this document
- p. Enter the **Next Review Date**. This date is populated based on the Review Frequency selected but can be changed if necessary.
- q. Enter the Expiration/ Archive date for the document
- r. Select Team Members for the document for review and approval purpose
- 4. Click **Save**. The properties for the new document are created and the Select File field displays:

<sup>©</sup> Copyright 2020 Cody Consulting Group, Inc. All Rights Reserved. Patent Pending. CodySoft® Policies and Procedures (P&P) User Guide V1.0. CODY's P&P Module does not relieve users of responsibility to understand and comply with applicable federal regulations.

#### Document

Select File

#### 5. Add a **Document**

- a. Click Select File
- b. Browse to the file you want to upload and click Open

**NOTE**: The filename maximum length is 100 characters. The characters in the filename can be anything that Windows allows; if you are working on a Windows Operating System (OS) then any valid filename can be used in CodySoft.

6. Click Save

The document is now ready for review and approval.

#### Tasks

Use the Tasks tab in Document Details to assign tasks to project and document team members.

**NOTE**: You must add Team Members on the General Information screen of the document before you can select them in the Assigned To field in the Add New Task dialog box.

To add a task:

1. Click New Task. The Add New Task dialog box displays

| lask Name                  |          |
|----------------------------|----------|
| Task Name                  |          |
| Planned Start Date         |          |
| Planned Start Date         | <b>#</b> |
| Planned Due Date           |          |
| Planned Due Date           | <b>#</b> |
| Planned Hours              |          |
| Planned Hours              | \$       |
| Assigned To                |          |
| Select an Option           | 1        |
| Depends On                 |          |
| No results match           |          |
| Description                |          |
| Type task description here |          |
|                            |          |

- 2. Enter information about the task
- 3. Click Create

The task is added to the task list and appears in the My Tasks tab for the person(s) assigned to it.

<sup>©</sup> Copyright 2020 Cody Consulting Group, Inc. All Rights Reserved. Patent Pending. CodySoft® Policies and Procedures (P&P) User Guide V1.0. CODY's P&P Module does not relieve users of responsibility to understand and comply with applicable federal regulations.

#### Edit Tasks

You can edit tasks from the Tasks tab on the Document Details screen of a Document.

| I | Document De                  | etails            |                                    |                    |                   |              |              |             |            |         | ^ |
|---|------------------------------|-------------------|------------------------------------|--------------------|-------------------|--------------|--------------|-------------|------------|---------|---|
|   | Tasks                        | Discussions       | Attachments                        | Impact Analysis    | Related Documents |              |              |             |            |         |   |
|   | Schedule Pa<br>Start Date: N | IndP.Document.563 | 3.8225 (Active)<br>Ianned Hours: 0 |                    |                   |              |              |             |            | New Tas | k |
|   | Seq Task                     | Name              |                                    | Planned Start Date | Planned Hours     | Actual Hours | Status       | Assigned To | Depends On |         |   |
|   |                              |                   |                                    |                    |                   |              | No records f | ound        |            |         |   |

- 1. Click the Tasks tab
- 2. Click Edit. The Task Information screen displays.

| ask Name               | Test Cancel doc 3-5-19 | Update Assigned To | Stephen Billias |
|------------------------|------------------------|--------------------|-----------------|
| lanned Start Date      | 03/05/2019             | Planned Due Date   | 03/06/2019      |
| lanned Hours           | 1                      | Actual Hours       | 0.5             |
| ctual Completion Date  | 03/05/2019             | Progress           | 100%            |
| escription             |                        |                    |                 |
| Test Cancel doc 3-5-19 |                        |                    |                 |
|                        |                        |                    |                 |
| epends On              |                        |                    |                 |

#### Update Progress

- 1. On the Task Information screen, click **Update Progress** to add information on the task.
- 2. Enter the Actual Hours spent on the task

| Update Task Progress |        |
|----------------------|--------|
| Actual Hours         |        |
| 0                    | A<br>V |
| Progress             |        |
| 33%                  |        |
|                      |        |
| Cancel               | Update |

25

© Copyright 2020 Cody Consulting Group, Inc. All Rights Reserved. Patent Pending. CodySoft® Policies and Procedures (P&P) User Guide V1.0. CODY's P&P Module does not relieve users of responsibility to understand and comply with applicable federal regulations.

- 3. Use the slider to set the percentage of task that is completed. If you set the Progress to 100%, the task is marked Complete.
- 4. Click Update
- 5. Optionally you can also update the following Task fields:
  - a. Task Name
  - b. Actual Completion Date
  - c. Description
  - d. Depends On

#### Assign To

You can assign the task to another owner

| 1. Click Assign To |        |
|--------------------|--------|
| Assign to          |        |
| Assigned To        |        |
| Stephen Billias    | × •    |
| Cancel             | Assign |

- 2. Select a new Task Owner from the list
- 3. Click Assign

#### Edit Documents

Team members are assigned tasks to edit the document. See *Tasks*. When a team member is assigned a task, they access the document from the link in the Document field on the General Information portion of the Draft Document screen.

Only documents in Draft status can be edited or replaced. Documents in Published status are available for download only.

#### Replace Draft Document

- 1. Click Select New File
- 2. Browse to locate the replacement file and click **Open**
- 3. Click Save. The new document replaces the previous document.

#### Edit Draft Document

1. Click the document name to open the document. A lock is placed on the document so that no one else can edit it:

| Öraft Document #51920 (v.1) |       |                                |                 | Save Cancel On Hold Back |
|-----------------------------|-------|--------------------------------|-----------------|--------------------------|
| General Information         |       |                                |                 | ^                        |
| Document Number             | 51920 | 2018 Holidays-textadded.docx 🕼 | Select New File |                          |

If someone else has the document open for editing, their name appears on the lock of the document.

- 2. Make edits in MS Word with Track Changes on.
- 3. Save and close the document. Changes are visible to other people assigned to edit the document.
- 4. Mark the task as complete. See Update Progress

#### Replace an Existing Document

You can replace an existing document only from the Library. See Review Document.

#### Add Discussion

Use the Discussion tab to create and moderate discussions between team members on issues affecting P&Ps. Discussions can be created at the Project level and the Document level.

At the Project level only the assigned Project Manager can create or close a discussion. At the Document level, both the document owner and the project owner can initiate and close discussions. Also, any user with Admin rights can open, close, or manage discussions.

To add a discussion item:

1) From the Discussion tab either on a Project or on a Document within a Project, click Add Discussion. The New Discussion dialog box displays:

| Discussion Information Subject Project fields before policy creation Users Brian Yavorsky × |  |
|---------------------------------------------------------------------------------------------|--|
| Subject         Project fields before policy creation         Users                         |  |
| Description -                                                                               |  |
| Jescription                                                                                 |  |

- 2) Enter a Subject
- 3) Select the user or users you want included in the discussion
- 4) Enter a discussion **Description**

<sup>©</sup> Copyright 2020 Cody Consulting Group, Inc. All Rights Reserved. Patent Pending. CodySoft® Policies and Procedures (P&P) User Guide V1.0. CODY's P&P Module does not relieve users of responsibility to understand and comply with applicable federal regulations.

5) Click **Save**. The Open Discussion screen displays, with the number of the discussion in the header:

| Open Discussion #481   |                                       |                                |                  | Save Close Back |
|------------------------|---------------------------------------|--------------------------------|------------------|-----------------|
| Discussion Information |                                       |                                |                  | ^               |
| Subject                | Project fields before policy creation | Users                          | Brian Yavorsky × |                 |
| Description            |                                       |                                |                  |                 |
| Test Discussion        |                                       |                                |                  |                 |
| Comments (0)           |                                       |                                |                  | ^               |
|                        | Comments not found                    | . Why not write the first one? |                  |                 |
| Type your comment here |                                       |                                |                  |                 |
|                        | Subi                                  | mit Comment                    |                  |                 |

#### Close Discussion

To close a Discussion:

| Close Discussion                          |       |  |  |  |  |  |
|-------------------------------------------|-------|--|--|--|--|--|
| Please specify the reason (final comment) |       |  |  |  |  |  |
| Issue resolved.                           |       |  |  |  |  |  |
| Cancel                                    | Close |  |  |  |  |  |

#### Add Attachment

Use the Attachment tab to add attachments related to P&Ps.

To add an attachment:

1) From the Attachments tab in My Dashboard, click **Add Attachment**. The Upload a File dialog box displays:

| Upload a File |                                |        |
|---------------|--------------------------------|--------|
| Please select | a file and click Upload button |        |
| Cancel        |                                | Upload |

2) Click Select File

<sup>©</sup> Copyright 2020 Cody Consulting Group, Inc. All Rights Reserved. Patent Pending. CodySoft® Policies and Procedures (P&P) User Guide V1.0. CODY's P&P Module does not relieve users of responsibility to understand and comply with applicable federal regulations.

3) Navigate to the file you want to upload and click Open

**NOTE**: The filename maximum length is 100 characters. The characters in the filename can be anything that Windows allows; if you are working on a Windows Operating System (OS) then any valid filename can be used in CodySoft.

4) Click **Upload**. The file you selected is uploaded to the project and displays in the attachments list. After you upload an attachment, you can't edit it. You can delete it and replace it with a new attachment. You can upload multiple attachments.

#### Approve Document

- 1. To approve a document:
- 2. Select a Document from the list of documents in a project
- 3. Click Get Approval. The Submit for Approval dialog box displays.

# Submit for Approval

#### **Document Approvers**

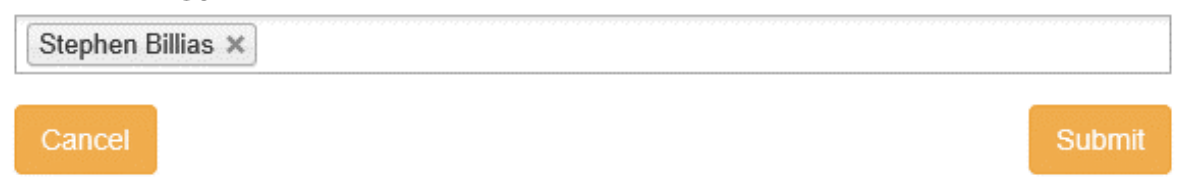

4. Click Submit. The document is submitted for approval and notifications are sent to the Project Manager and all Document Approvers listed.

#### Place a Document On-Hold

When a project is approved, team members work on the documents. There may be instances when a document owner or project manager wants to pause the work on a document or group of documents because questions have arisen in the organization about the document in question, and the document may eventually be cancelled. In this case, the document owner or project manager can place the document On-Hold:

| Praft Document #1111111 (v.1)        |                     |                         | Save Get      | Approval On Hold Back |
|--------------------------------------|---------------------|-------------------------|---------------|-----------------------|
| General Information                  |                     |                         |               | ^                     |
| Document Number                      | 111111              | 2017Holidaystest.docx 🖉 |               |                       |
| Title                                | SB Test 2-13-18     | Issuing Departments     | BPO ×         |                       |
| Document Type                        | Policy × ·          | Reasons For Initiation  | CMS Mandate × |                       |
| Document Owner                       | Stephen Billias × • | Department Scope        | BPO ×         |                       |
| Lines Of Business                    | Medicare ×          | Effective Date          | 04/01/2018    | <b>m</b>              |
| Plan Types                           | Medicare   MAPD ×   | Review Date             | 02/21/2018    | m                     |
| Media Types                          | ANOC ×              | Review Frequency        | Annually      | × *                   |
| Subject to Outside Regulatory Review | $\Sigma$            | Expiration Date         | 05/31/2018    |                       |
| Budget                               | \$ 1                | Archive Date            | 06/01/2018    | m                     |
| Team Members                         | Stephen Billias ×   |                         |               |                       |
| Description                          |                     |                         |               |                       |
| SB Test 2-13-18                      |                     |                         |               |                       |

1. From the General Information screen of the document, click On Hold. The Place the Document On Hold dialog box displays.

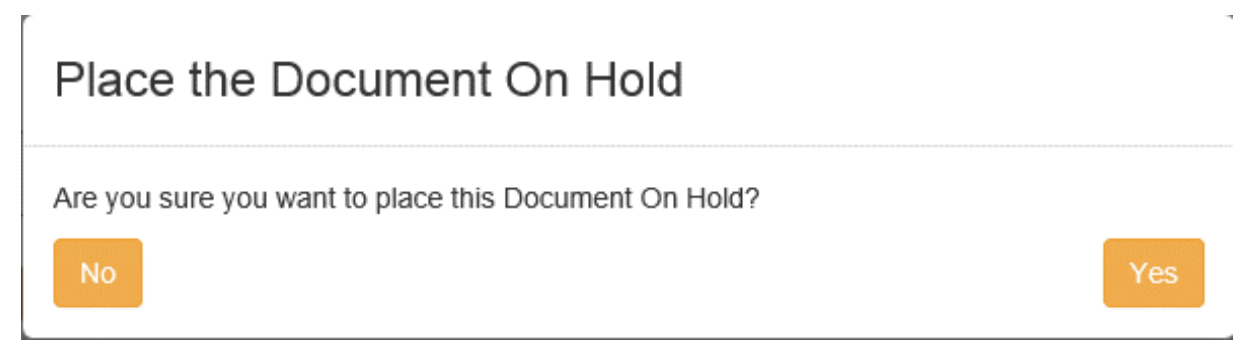

2. Click **Yes** to place the document on hold. A Release button appears on the General Information screen for the document. Use this button to release the document from On Hold status.

#### Get Project Approval

After all documents in the project are approved, submit a project for approval:

<sup>©</sup> Copyright 2020 Cody Consulting Group, Inc. All Rights Reserved. Patent Pending. CodySoft® Policies and Procedures (P&P) User Guide V1.0. CODY's P&P Module does not relieve users of responsibility to understand and comply with applicable federal regulations.

1) From the Project Details screen, click **Get Approval**. The Submit for Approval dialog box displays

| Submit for Approval |        |
|---------------------|--------|
| Project Approvers   |        |
| Select Some Options |        |
| Cancel              | Submit |

- 2) In the Project Approvers field, select the names of the people you want to approve the project.
- 3) Click **Submit**. The project is submitted for approval and the status of the project is changed to Pending Approval.

#### Approve or Reject a Project

If you are identified as a person who should approve a project, when that project is submitted for approval you will receive an email notification.

To approve or reject a project:

- 1. Click the link in the notification email.
- 2. On the Project Details screen, click Approve or Reject.

#### Approve a Project

To approve a project:

- 1. From the notification email you receive, click the link from the project name
- 2. Click **Approve**. Your approval is registered, and Notifications are sent to the Project Manager and Document reviewers.

#### Reject a Project

To reject a project:

- 1. From the notification email you receive, click the link from the project name
- 2. Click Reject.

3. In the Reject Project dialog box, enter the reason why you are rejecting the project

| Reject Project       |        |
|----------------------|--------|
| Specify the Reason   |        |
| Type the reason here |        |
| Cancel               | Reject |

4. Click **Reject**. The project reverts from Pending Approval to Draft status and the Project Manager and Document Owner are notified of the rejection.

The Approvers tab on the Project Details screen shows the status of the approvals:

|                                                                                         |                                                                                                    |                                                                                                    | <u> </u>                                                                                                    |
|-----------------------------------------------------------------------------------------|----------------------------------------------------------------------------------------------------|----------------------------------------------------------------------------------------------------|----------------------------------------------------------------------------------------------------|
|                                                                                         |                                                                                                    |                                                                                                    |                                                                                                    |
| Comments                                                                                | Voted On                                                                                                    | Vote                                                                                                    | •                                                                                                    |
| We need to revise the information within this project, should be applicable to IT only. | 07-06-2021 08:21:52 AM                                                                                                 | ×                                                                                                    |                                                                                                    |
|                                                                                         |                                                                                                    | ×                                                                                                    |                                                                                                    |
| Missing details                                                                         | 07-06-2021 08:14:52 AM                                                                                                 | ×                                                                                                    |                                                                                                    |
|                                                                                         | Comments<br>We need to revise the information within this project, should be applicable to IT only.<br>Missing details | Comments         Voted On           We need to revise the information within this project, should be applicable to IT only.         07-06-2021 08:21:52 AM           Missing details         07-06-2021 08:14:52 AM | Comments         Voted On         Vote           We need to revise the information within this project, should be applicable to IT only.         07-06-2021 08:21:52 AM         X           Image: Comment of the information within this project, should be applicable to IT only.         07-06-2021 08:21:52 AM         X           Image: Comment of the information within this project, should be applicable to IT only.         07-06-2021 08:21:52 AM         X           Image: Comment of the information within this project, should be applicable to IT only.         07-06-2021 08:14:52 AM         X |

- Name of the approver
- If the project is rejected, the comment reason
- Date and time the project was voted on
- The vote.
  - Green checkmark for approved
  - Red X for rejected
  - Hourglass icon for vote pending

When all approvers have approved the project, the project's status changes to Approved and work on the Documents can begin. Once all documents in a project have been approved, the project manager can move the project to Complete status.

#### **Complete Project**

When all documents are approved, the Project Manager can mark the project as complete:

To complete a project:

- 1. Select a Project
- 2. From the General Information screen, click **Complete**

3. At the "Are you sure?" prompt, click **Yes**. The project is marked as Complete and moved to the Archives. Any Published documents from the project that have expiration dates in the future remain in the Library.

#### Send a Document for Acknowledgment

After all documents are approved and the project is marked complete, the documents are published, and you can obtain acknowledgment of the approved documents.

**NOTE:** You must be the document owner to request acknowledgment.

On the Acknowledge tab of the Published Document screen:

1. Click Select Internal Users OR Upload External User List OR Add External Users Manually:

| Document  | Details       |                   |                    |                         |           |                  |                     |                      | ^                       |
|-----------|---------------|-------------------|--------------------|-------------------------|-----------|------------------|---------------------|----------------------|-------------------------|
| Tasks     | Discussions   | Attachments       | Impact Analysis    | Related Documents       | Approvers | Acknowledge      |                     |                      |                         |
|           |               |                   |                    |                         |           |                  |                     |                      | A Dissemination History |
| 11 18     |               |                   |                    |                         |           | 1 / 1 Signatures |                     |                      |                         |
| Select In | emal Users OR | Upload External U | Iser List OR Add E | ixternal Users Manually |           |                  | Start Dissemination | Cancel Dissemination | Resend Acknowledgment   |

Click Cancel Dissemination to stop a dissemination already in progress

- Click the trash can icon to remove a user from the list of people that are being asked to acknowledge the document. For audit purposes, this icon will be greyed out if the user has already signed the document. Also note that the Last Status Change column identifies the last time the user was sent an acknowledgment.
- Deselect the checkbox in the first column next to any user to remove them from the dissemination list.

To upload a list of external users who aren't licensed CodySoft users but have access to published documents in the library, such as outside vendors, partners, and contractors who must acknowledge the document:

a. Click Upload External User List. The Upload Signature Users List dialog box displays.

| Upload Signature Users List            |               |                                          |  |  |  |
|----------------------------------------|---------------|------------------------------------------|--|--|--|
| Please select the signature users list | document (Exc | cel format only) and click Upload button |  |  |  |
| Cancel                                 |               | Upload                                   |  |  |  |

b. Browse to select a .xls or .xlsx file for upload.

<sup>©</sup> Copyright 2020 Cody Consulting Group, Inc. All Rights Reserved. Patent Pending. CodySoft® Policies and Procedures (P&P) User Guide V1.0. CODY's P&P Module does not relieve users of responsibility to understand and comply with applicable federal regulations.

**NOTE**: The filename maximum length is 100 characters. The characters in the filename can be anything that Windows allows; if you are working on a Windows Operating System (OS) any valid filename can be used in Codysoft.

- c. Click **Upload**. The list of signatories appears in the Acknowledge tab, with the following information:
  - Checkbox that indicates acknowledgment was sent. The checkbox is greyed out if the user has acknowledged the document
  - Name of person to whom the acknowledgment was sent
  - Email of person to whom the acknowledgment was sent
  - An indicator of whether or the acknowledgment was signed. The hourglass icon is replaced by a green checkmark when a user acknowledges a document
  - The date of the last status change
  - A trash can icon <sup>III</sup> for removing a user from the list

| Documen | ocument Details                                                           |                             |              |                      |        |  |  |  |  |  |  |
|---------|---------------------------------------------------------------------------|-----------------------------|--------------|----------------------|--------|--|--|--|--|--|--|
| Task    | Discussions Attachments Impact Analysis Related Documents Appr            |                             |              |                      |        |  |  |  |  |  |  |
|         | 🚀 Dissemination History                                                   |                             |              |                      |        |  |  |  |  |  |  |
| Select  | nternal Users OR Upload External User List OR Add External Users Manually | Start Dissemination Cance   | el Dissemina | tion Resend Acknowle | dgment |  |  |  |  |  |  |
|         | Name                                                                      | Email                       | Signed       | Last Status Change   | 0      |  |  |  |  |  |  |
| 2       | Stephen Billias                                                           | sbillias@codyconsulting.com |              | 07/06/2021 07:37 AM  | Û      |  |  |  |  |  |  |
|         | Cory Belden                                                               | cbelden@codyconsulting.com  | ×            | 07/06/2021 07:37 AM  | Û      |  |  |  |  |  |  |
|         | Cory2 Belden2                                                             | cbelden85@gmail.com         | ×            | 07/06/2021 07:37 AM  | 0      |  |  |  |  |  |  |

To enter the names and emails of individual external users who aren't licensed CodySoft users but have access to published documents in the library, such as outside vendors, partners, and contractors who must acknowledge the document manually:

a. Click Add External Users Manually. The Single User Dissemination dialog box displays.

| Single User Dissemination |           |            |            |  |  |  |  |
|---------------------------|-----------|------------|------------|--|--|--|--|
| First Name                | Last Name | Email      | Department |  |  |  |  |
| First Name                | Last Name | Email      | Department |  |  |  |  |
|                           |           | + Add User |            |  |  |  |  |
| Cancel                    |           |            | Confirm    |  |  |  |  |

- b. Click Add User to add another person to the dissemination list
- c. Click **Confirm** to complete the list
- 2. Click **Start Dissemination** to send the document for signatures. An email notification goes to each email address in the list with a URL to link to the PDF of the document. The PDF has a checkbox that states: "I hereby acknowledge and accept this document".

<sup>©</sup> Copyright 2020 Cody Consulting Group, Inc. All Rights Reserved. Patent Pending. CodySoft® Policies and Procedures (P&P) User Guide V1.0. CODY's P&P Module does not relieve users of responsibility to understand and comply with applicable federal regulations.

#### To select internal PandP users:

a. Click Select Internal Users.

Please select the dissemination recipients:

| Select all / Deselect all |    |
|---------------------------|----|
|                           | ٦  |
| Adrienne Olson            | 1  |
| Al Valenti                |    |
| Alphonse Valenti          |    |
| Andrew Casey              |    |
| Annie O'Reilly            |    |
| Apostrophe D'Test         |    |
| Ashish Gupta              |    |
| Attila Kozma              |    |
| Brad Boyer                |    |
| Brian Test                | Υ. |

- b. Select users you want to receive the acknowledgment dissemination. You can Select all to send to the entire list.
- c. Click **Confirm** to confirm the list of users
- d. Click Start Dissemination

#### Dissemination Options

When a document is out for acknowledgment, you have several options for managing the dissemination:

| Do | cument [    | Details        |                 |                  |                         |           |                  |                     |                      | 1                       |
|----|-------------|----------------|-----------------|------------------|-------------------------|-----------|------------------|---------------------|----------------------|-------------------------|
|    | Tasks       | Discussions    | Attachments     | Impact Analysis  | Related Documents       | Approvers | Acknowledge      |                     |                      |                         |
|    |             |                |                 |                  |                         |           |                  |                     |                      | A Dissemination History |
|    |             | 0 0 0          | 000             | 1 1 1 1 1 1      |                         |           | 2 / 4 Signatures |                     |                      |                         |
| 1  | Select Inte | ernal Users OR | Upload External | User List OR Add | External Users Manually |           |                  | Start Dissemination | Cancel Dissemination | Resend Acknowledgment   |

- Click Cancel Dissemination to stop a dissemination already in progress
- Click the trash can icon to remove a user from the list of people that are being asked to acknowledge the document. For audit purposes, this icon will be greyed out if the user has already signed the document. Also note that the Last Status Change column identifies the last time the user was sent an acknowledgment.
- Deselect the checkbox in the first column next to any user to remove them from the dissemination list.

You can add users to the acknowledgment list even after the dissemination has begun. Click **Select Internal Users, Upload External User List,** or **Add External Users Manually**. See *Multiple Dissemination*.

<sup>©</sup> Copyright 2020 Cody Consulting Group, Inc. All Rights Reserved. Patent Pending. CodySoft® Policies and Procedures (P&P) User Guide V1.0. CODY's P&P Module does not relieve users of responsibility to understand and comply with applicable federal regulations.

#### Resend Acknowledgment

You can resend the acknowledgment at any time.

#### 1. Click Resend Acknowledgment

A confirmation message displays with only the names of those users who have not yet signed the acknowledgment.

# Please Confirm Users

| Last Name | Email                                     | Dep                                                                                                    | artment                                                                                                    |
|-----------|-------------------------------------------|----------------------------------------------------------------------------------------------------|----------------------------------------------------------------------------------------------------|
| Billias   | sbillias@codyconsulting.com               | BPO                                                                                                    |                                                                                                    |
| Belden    | cbelden@codyconsulting.com                | BPO                                                                                                    |                                                                                                    |
| Belden2   | cbelden85@gmail.com                       | IT                                                                                                    |                                                                                                    |
|           |                                           |                                                                                                    |                                                                                                    |
|           |                                           | Cancel                                                                                                    | Confirm                                                                                                    |
|           | Last Name<br>Billias<br>Belden<br>Belden2 | Last NameEmailBilliassbillias@codyconsulting.comBeldencbelden@codyconsulting.comBelden2cbelden85@gmail.com | Last Name       Email       Depail         Billias       sbillias@codyconsulting.com       BPO         Belden       cbelden@codyconsulting.com       BPO         Belden2       cbelden85@gmail.com       IT         Cancel       Cancel |

Are you sure you want to begin dissemination for the following users?

2. Click **Confirm** to resend the acknowledgment.

#### Acknowledge a Document

If you receive a request to acknowledge a document:

1. Click the link in the email you receive

**NOTE**: Your acknowledgment differs depending on whether you are a licensed user of CodySoft.

For licensed users, after you review the Document and any attachments:

a. Select the checkbox next to 'I hereby acknowledge and accept this document'.

For external, non-licensed users, after you review the Document and any attachments:

- a. Enter your first name
- b. Enter your last name
- c. Enter your email address
- d. Select the checkbox next to 'I hereby acknowledge and accept this document'.
- 2. Click Accept. The list on the Acknowledgment tab is updated with your acceptance

#### Reports

In Reports you can view reports in a variety of categories using the tabs provided:

<sup>©</sup> Copyright 2020 Cody Consulting Group, Inc. All Rights Reserved. Patent Pending. CodySoft® Policies and Procedures (P&P) User Guide V1.0. CODY's P&P Module does not relieve users of responsibility to understand and comply with applicable federal regulations.

- Documents by Status
- Approved Document List with Critical Action
- Recently Archived Documents
- Documents that are Subject to Outside Regulatory Review
- Dissemination History Report

#### Documents by Status

The **Documents by Status** report provides a set of statistics in graph from, showing who is working on documents, and what statuses those documents are in. The statuses are:

- Draft
- Pending Approval
- Approved
- Expired
- Cancelled
- On-Hold
- Published

Reports

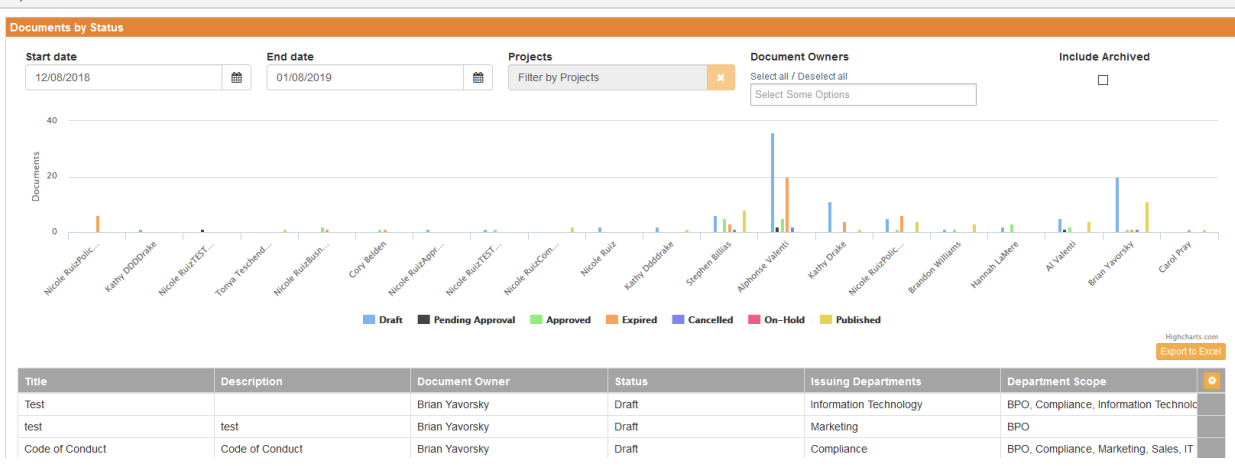

You can filter on the documents by entering a date range in the Start date and End date fields, and by filtering by projects or document owners. You can also select the Include Archived checkbox to display documents that are cancelled or beyond their archived date.

<sup>©</sup> Copyright 2020 Cody Consulting Group, Inc. All Rights Reserved. Patent Pending. CodySoft® Policies and Procedures (P&P) User Guide V1.0. CODY's P&P Module does not relieve users of responsibility to understand and comply with applicable federal regulations.

#### Approved Documents List with Critical Action

The **Approved Documents List with Critical Action** report lists all approved documents that have an upcoming Expiration, Next Review, or Archive date. You can specify a date range to refine the list.

| uments by Status Appr    | oved Documents List with Critical Action | Recently Archived Documents | Documents that are Subject to Outside Regulatory Review | Dissemination History Report |                         |
|--------------------------|------------------------------------------|-----------------------------|---------------------------------------------------------|------------------------------|-------------------------|
| oved Documents List with | h Critical Action                        |                             |                                                         |                              |                         |
| date 01/08/2019          | End date 06/07/2019                      |                             |                                                         |                              |                         |
|                          |                                          |                             | + Document: 5                                           |                              |                         |
|                          |                                          |                             | Experiion: 71.4 X                                       |                              | Negensen<br>Tiggering 2 |
| cument Number            | Title                                    | Document Owner              | Expiration: Date Next                                   | Review Date /                | Archive Date            |

#### Recently Archived Documents

The **Recently Archived Documents** report lists all documents that have been archived within a date range you specify:

| ports                     |                                |                        |                        |                                       |                   |                              |              |               |
|---------------------------|--------------------------------|------------------------|------------------------|---------------------------------------|-------------------|------------------------------|--------------|---------------|
| Documents by Status Ap    | proved Documents List with Cri | itical Action Recently | Archived Documents     | cuments that are Subject to Outside I | Regulatory Review | Dissemination History Report |              |               |
| ecently Archived Docume   | nts                            |                        |                        |                                       |                   |                              |              |               |
| Start date 06/03/2020     | m End date                     | 02/24/2021             | *                      |                                       |                   |                              |              |               |
|                           |                                |                        |                        |                                       |                   |                              | 1            | Export to Exc |
| Document Number           | Title                          | Document Owner         | Issuing Departments    | Department Scope                      | Expired Y/N       | Expiration Date              | Archive Date |               |
| 45678                     | SBTest111418                   | Stephen Billias        | BPO                    | BPO                                   | ~                 | 09-30-2020                   | 10-01-2020   |               |
| 123                       | ABC                            | Carol Pray             | BPO                    | BPO                                   | ~                 | 08-03-2020                   | 08-04-2020   |               |
| IT.HIPAA.022              | Breach Incident Policy         | Brian Yavorsky         | Information Technology | Information Technology, Mark          | ~                 | 01-02-2021                   | 01-03-2021   |               |
| IT-HIPAA.029              | Medicare Advantage Policy      | Brian Yavorsky         | Information Technology | BPO, Compliance, Informatic           | ~                 | 09-26-2020                   | 09-27-2020   |               |
| HIPAA-IT.32               | Medicare Policy about policie  | Brian Yavorsky         | Information Technology | BPO, Compliance, Informatic           | ~                 | 11-12-2020                   | 11-13-2020   |               |
| Andy Attachment Test      | Andy Attachment Test           | Andrew Casey           | Information Technology | Information Technology                | ~                 | 09-11-2020                   | 09-12-2020   |               |
| Andy Attachment Test      | Andy Attachment Test           | Andrew Casey           | Information Technology | Information Technology                | ~                 | 06-06-2020                   | 06-07-2020   |               |
| Corys Policy              | My policy                      | Cory Belden            | BPO, IT                | Information Technology                | ~                 | 07-31-2020                   | 08-01-2020   |               |
| Andy Attachment Test 5/12 | Test                           | Andrew Casey           | Marketing              | Information Technology                | ~                 | 06-06-2020                   | 06-07-2020   |               |
| zz-01                     | Z+C's test doc                 | Zane Zolobicki         | IT                     | IT                                    | ~                 | 01-07-2021                   | 01-08-2021   |               |

Documents that are Subject to Outside Regulatory Review

The **Documents that are Subject to Outside Regulatory Review** report lists all documents that have the *Subject to Outside Regulatory Review* checkbox selected on the General Information screen of the document. You can filter the list by review frequency:

| leports                                                          |                      |                                 |                                        |                                       |       |  |  |  |  |
|------------------------------------------------------------------|----------------------|---------------------------------|----------------------------------------|---------------------------------------|-------|--|--|--|--|
| Documents by Status Approved Documents List with Critical Action | Recently Archived Do | Documents that are Subject to C | utside Regulatory Review Dissemination | n History Report                      |       |  |  |  |  |
| Documents that are Subject to Outside Regulatory Review          |                      |                                 |                                        |                                       |       |  |  |  |  |
| Frequency of Reviews                                             | *<br>Q               |                                 |                                        |                                       |       |  |  |  |  |
| All                                                              |                      |                                 |                                        | Export to                             | Excel |  |  |  |  |
| Name Weekly                                                      |                      | Document Owner                  | Issuing Departments                    | Department Scope                      | •     |  |  |  |  |
| Test                                                             |                      | Brian Yavorsky                  | Customer Service                       | Customer Service                      |       |  |  |  |  |
| Password Security Requirements Monthly                           | associates           | Al Valenti                      | IT                                     | IT, BPO, Compliance, Marketing, Sales |       |  |  |  |  |
| Testing 1/3/17                                                   |                      | Stephen Billias                 | BPO                                    | BPO                                   |       |  |  |  |  |

38

© Copyright 2020 Cody Consulting Group, Inc. All Rights Reserved. Patent Pending. CodySoft® Policies and Procedures (P&P) User Guide V1.0. CODY's P&P Module does not relieve users of responsibility to understand and comply with applicable federal regulations.

#### Dissemination History Report

The **Dissemination History Report** provides a list of documents and their associated dissemination information including status, and a pie chart showing the overall status of dissemination of documents.

| csP8 |                        | Reports               |                                              |                             |                         |                          |               |                              |                |                |
|------|------------------------|-----------------------|----------------------------------------------|-----------------------------|-------------------------|--------------------------|---------------|------------------------------|----------------|----------------|
|      | Dashboard              | Documents by Status   | Approved Documents List with Critical Action | Recently Archived Documents | Documents that are \$   | Subject to Outside Regul | atory Review  | Dissemination History Report |                |                |
|      | Library                | Dissemination History | Report                                       |                             |                         |                          |               |                              |                |                |
|      | Panate                 | Document Title        | Document Owner                               | Recipient Name Da           | ate From                | Date To                  |               | Select all / Deselect all    | Include Archiv | /ed            |
| •    | Reports                | Document Title        | Document Owner                               | Recipient Name              | Date From               | Date To                  | 8             | tatus                        |                |                |
| ۲    | Archives               |                       |                                              |                             |                         |                          |               | Pending Acceptance X         |                |                |
| ۲    | Regulatory<br>Analyzer |                       |                                              |                             |                         |                          |               |                              |                |                |
| 0    | Admin                  |                       |                                              |                             |                         |                          |               |                              |                |                |
|      |                        |                       |                                              |                             | Pending /               | Acceptance: 100.0 %      |               |                              | H<br>Exp       | lightharts.com |
|      |                        | Document Title 木      | Version # Document Own                       | er Recipient Name F         | Recipient Email         | Dissemination Date       | Acceptance Da | te Status                    | Aging          | 0              |
|      |                        | ABC                   | 1 Carol Pray                                 | Cory Belden of              | belden@codyconsulting.  | 02-22-2021               | n/a           | Pending Acceptance           | 2              |                |
|      |                        | abcde                 | 3 Carol Pray                                 | Andrew Casey a              | acasey@codyconsulting.( | 07-09-2020               | n/a           | Pending Acceptance           | 230            |                |
|      |                        | Andy No Dept          | 2 Andrew Casey                               | Andy Casey a                | acasey@codyconsulting.( | 12-08-2020               | n/a           | Pending Acceptance           | 78             |                |
|      |                        | Annual Document       | 1 Cory Belden                                | Cory Belden of              | belden@codyconsulting.  | 11-30-2020               | n/a           | Pending Acceptance           | 86             |                |

Filter on any or all fields on the Dissemination History Report screen to see a subset of all history. Select the *Include Archived* checkbox to include archived documents also. Click **Export to Excel** to save the Dissemination History Report as an Excel file.

| Statistics                                                                                                    |                                                 |                                                   |                                                |                                                |                                          |                                                  |
|----------------------------------------------------------------------------------------------------|-------------------------------------------------|---------------------------------------------------|------------------------------------------------|------------------------------------------------|------------------------------------------|--------------------------------------------------|
| Policy and Procedures<br>model®                                                                                                    | =                                               |                                                   |                                                |                                                | Policy and Procedures<br>resilution      | A - Constant - Stephen Billias<br>Dashboard Help |
| csP&P                                                                                                    | Reports                                         |                                                   |                                                |                                                |                                          |                                                  |
| Dashboard                                                                                                    | Documents by Status Approved Docume             | nts List with Critical Action Recently Archived I | Documents Documents that are Subject to Outsid | e Regulatory Review Dissemination History Repo | rt                                       |                                                  |
| 📕 Library                                                                                                    | Documents by Status                             |                                                   |                                                |                                                |                                          |                                                  |
| Reports                                                                                                    | Start date<br>06/07/2020                        | End date<br>07/07/2020                            | Projects<br>Eller by Proje                     | ts × Se                                        | cument Owners<br>lect all / Deselect all | Include Archived                                 |
| Archives                                                                                                    | 40                                              |                                                   |                                                | S                                              | lect Some Options                        |                                                  |
| Regulatory<br>Analyzer                                                                                                    | 5                                               |                                                   | 1                                              |                                                |                                          |                                                  |
| Admin      Admin      Admin |                                                 |                                                   |                                                |                                                |                                          |                                                  |
|                                                                                                    | Title                                           | Description                                       | Document Owner                                 | Status                                         | Issuing Departments                      | Department Scope                                 |
|                                                                                                    | Cory's contract                                 | This is Cory's contract                           | Cory Belden                                    | Draft                                          | r                                        | п                                                |
|                                                                                                    | test docs                                       | efw                                               | Cory Belden                                    | Draft                                          | BPO                                      | BPO                                              |
|                                                                                                    | afeq                                            | zsfq                                              | Cory Belden                                    | Draft                                          | Customer Service                         | DEPT001                                          |
|                                                                                                    | test                                            | test                                              | Stephen Billas                                 | Draft                                          | BPO                                      | BPO                                              |
|                                                                                                    | < < 1 > Total Results: 4<br>1 of 1 pages, 25 re | cords per page                                    |                                                |                                                |                                          | Items per page: 25 -                             |

The Statistics area of the Reports screen also provides these statistics in table format by Project Owner.

#### Archives

In Archives, you can view Archived items in two categories:

- Archived Projects
- Archived Documents

<sup>©</sup> Copyright 2020 Cody Consulting Group, Inc. All Rights Reserved. Patent Pending. CodySoft® Policies and Procedures (P&P) User Guide V1.0. CODY's P&P Module does not relieve users of responsibility to understand and comply with applicable federal regulations.

You can also search for archived projects or documents

- 1. Enter a search string in the search bar
- 2. Click the filter icon

The table displays all projects or documents that meet the search criteria.

You can also search using the filters on the columns in the table. See Search My Projects

| Are                                                                                                    | chives                              |                                                                                                    |               |        |                     |                  |  |  |  |  |
|----------------------------------------------------------------------------------------------------|-------------------------------------|----------------------------------------------------------------------------------------------------|---------------|--------|---------------------|------------------|--|--|--|--|
| 4                                                                                                    | Archived Projects Archived Policies |                                                                                                    |               |        |                     |                  |  |  |  |  |
| A                                                                                                    | Archived Projects                   |                                                                                                    |               |        |                     |                  |  |  |  |  |
|                                                                                                    | Search                              |                                                                                                    |               |        |                     | ٩                |  |  |  |  |
|                                                                                                    | Project #                           | Policy Project Name 木                                                                                                    | Description   | Status | Issuing Departments | Department Scope |  |  |  |  |
|                                                                                                    | Project # T                         | Policy Project Name                                                                                                    | Description T | Status | Issuing Departments | Department Scope |  |  |  |  |
| 3809 Figure out Project and Policy States Testing P&P Complete Operations, Informating Technology PMO, Compliance, Marketing, Informating T |                                     |                                                                                                    |               |        |                     |                  |  |  |  |  |
|                                                                                                    | 3873                                | 1873 HR Compliance Policies This is Cody Consulting's initial policy on pc Complete Compliance PMO, Marketing, Informating T |               |        |                     |                  |  |  |  |  |

#### Unarchive a Document

1. You can unarchive a document if you are an admin or the document owner. In the Archived

Documents list, click the unarchive icon <sup>2</sup> on any row. The Unarchive dialog displays:

| Review Document: SBTest111418                                                          |           |
|----------------------------------------------------------------------------------------|-----------|
| To unarchive, please select the next Expire/Unarchive date:<br>Expiration/Archive Date |           |
| Expiration/Archive Date                                                                | <b>m</b>  |
| Cancel                                                                                 | Unarchive |

- 2. Enter a new Expiration/Archive date
- 3. Click **Unarchive**. The document is unarchived, and the Expiration/Archive Date is updated on the General Information section of the document.

**NOTE**: You cannot unarchive an active document. If you try to unarchive an existing document, you receive an error message:

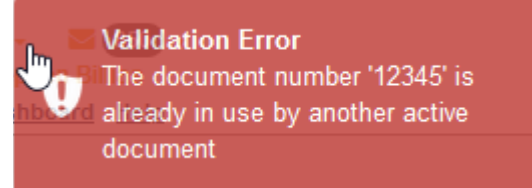

40

<sup>©</sup> Copyright 2020 Cody Consulting Group, Inc. All Rights Reserved. Patent Pending. CodySoft® Policies and Procedures (P&P) User Guide V1.0. CODY's P&P Module does not relieve users of responsibility to understand and comply with applicable federal regulations.

### **Regulatory Analyzer**

Click Regulatory Analyzer to open that application from the P&P module.

#### Admin

If you are a Project Manager, you have access to the Admin tab in the P&P module.

In Admin you can manage items and settings

#### Items

To manage items:

Click Items. The Manage Items screen displays:

| Admin > Manage Items                  |      |          |  |  |  |  |  |  |  |
|---------------------------------------|------|----------|--|--|--|--|--|--|--|
| Document Types Reasons for Initiation |      |          |  |  |  |  |  |  |  |
| Document Types                        |      |          |  |  |  |  |  |  |  |
|                                       |      | Add Item |  |  |  |  |  |  |  |
| Search                                |      |          |  |  |  |  |  |  |  |
| Name                                  |      |          |  |  |  |  |  |  |  |
| Policy                                | Edit | Remove   |  |  |  |  |  |  |  |
| Procedure                             | Edit | Remove   |  |  |  |  |  |  |  |
| Contract                              | Edit | Remove   |  |  |  |  |  |  |  |
|                                       |      |          |  |  |  |  |  |  |  |

This document contains confidential information that is for the proprietary use by Cody Consulting only and cannot be reproduced or used without the sole permission of Cody Consulting © 2020 Cody Consulting Group, Inc

#### There are two tabs on the Manage Items screen:

- Document Types
- Reasons for Initiation

#### Document Types

To add new Document Types:

- 1. Click Document Types
- 2. Click Add Item
- 3. In the Add New Item dialog box, enter a new Name
- 4. Click **OK**.

To edit Document Types:

- 1. Click Document Types
- 2. Click Edit in the row for the Document Type for which you want to edit the Name
- 3. Enter a different Name
- 4. Click OK

To remove Document Types:

- 1. Click **Document Types**
- 2. Click Remove in the row for the Document Type you want to remove
- 3. Click Remove again to remove the Document Type from the list

<sup>©</sup> Copyright 2020 Cody Consulting Group, Inc. All Rights Reserved. Patent Pending. CodySoft® Policies and Procedures (P&P) User Guide V1.0. CODY's P&P Module does not relieve users of responsibility to understand and comply with applicable federal regulations.

#### Reasons for Initiation

To add a new Reason for Initiation:

- 1. Click Reason for Initiation
- 2. Click Add Item
- 3. In the Add New Item dialog box, enter a new Name
- 4. Click **OK**.

To edit a Reason for Initiation:

- 1. Click Reason for Initiation
- 2. Click Edit in the row for the Reason for Initiation for which you want to edit the Name
- 3. Enter a different Name
- 4. Click OK

To remove a Reason for Initiation:

- 1. Click **Remove** in the row for the Reason for Initiation you want to remove
- 2. Click **Remove** again to remove the Reason for Initiation from the list

#### Settings

#### **Reminder Settings**

In Settings, you can set the intervals for and iterations for Acknowledgment, Expire and Archive, and Review notifications that are sent to users.

| Admin > Settings                         |       |      |
|------------------------------------------|-------|------|
| Reminder Settings Dissemination Settings |       |      |
| Deminden Settinge                        |       |      |
| Reminder Settings                        |       |      |
|                                          |       | Save |
| Acknowledgement Settings                 |       |      |
| How Many Reminder Notices                | 3 🗑   |      |
| Days Between Notices                     |       |      |
|                                          |       |      |
| Expire Settings 🗹                        |       |      |
| How Many Notices                         | 3 🗑   |      |
| Days In Advance Of First Notice          | 10 14 |      |
|                                          |       |      |
| Review Settings                          |       |      |
| How Many Notices                         | 3     |      |
| Days In Advance Of First Notice          | 10 년  |      |
|                                          |       |      |
|                                          |       |      |

To activate notifications, select the checkboxes for the notifications you want to send. Then you can configure how many notices to send and at what intervals in advance of the first notice.

#### **Acknowledgment Settings**

The "How Many Reminder Notices" setting allows you to specify how many rounds of reminders you want to send for an acknowledgment.

<sup>©</sup> Copyright 2020 Cody Consulting Group, Inc. All Rights Reserved. Patent Pending. CodySoft® Policies and Procedures (P&P) User Guide V1.0. CODY's P&P Module does not relieve users of responsibility to understand and comply with applicable federal regulations.

The "Days Between Notices" setting lets you set the interval between notices.

#### **Expire and Review Settings**

The "How Many Notices" setting allows you to specify how many notices you want to send for an upcoming Expiration or Review.

The "Days in Advance of First Notice" setting allows you to specify how many days before the date of Expire or Review that the 1st notice goes out. For example, if someone sets "How Many Notices" to "3" and "Days in Advance of First Notice" to "10", then the user would get notices on Days 10, 9, and 8.

#### Dissemination Settings

- 1. Select the **Required Employee Id** checkbox to enforce the requirement for the Employee Id field to be filled out when sending a document for dissemination.
- 2. Click Save.

#### Notifications

The system sends notifications when there are changes to status or other changes about which an owner needs to be notified. Here is a chart that details when and to whom notifications are sent. Blue color and underlining indicate a linked field:

| Notification Condition  | Notification/Email  | Notification/Email text                        |
|-------------------------|---------------------|------------------------------------------------|
| When a project is       |                     | You have been assigned a Desument              |
| when a project is       | You have been       | Project Number, Project Name, Assigned         |
| Assigned, notiny        | assigned a          | Project Number, <u>Project Name</u> , Assigned |
| Assigned Document       | Document            | Project Manager                                |
| Owners                  |                     | Document Id, Document Name, Document           |
|                         |                     | Owner,                                         |
| When task is created,   | You may begin [Task | The following task has been assigned to you    |
| notify all task owners, | Name]               | (see below) and you may begin now.             |
| notify Task Owners      |                     | Document #, Document Name, Project #,          |
|                         |                     | Project Name, Task Name, Task Description,     |
|                         |                     | Start Date, Due Date, Link to Document.        |
| When a task has been    | COMPLETED: [Task    | The following task has been completed for      |
| completed.              | Name] [Task         | this document: Document #, Document            |
|                         | Assignee]           | Name, Next Review Date, Review                 |
|                         |                     | Frequency, Project #, Project Name, Tenant     |
|                         |                     | #, Task Name, Task Description, Task           |
|                         |                     | Assignee, Link to Document.                    |
| When Project is ready   | Please approve      | Document [Project #] is ready to be            |
| to be approved, notify  |                     | reviewed Project Number, Project Name,         |
| Assigned Project        |                     | Assigned Project Manager, Tenant #             |
| Approvers               |                     |                                                |
| When Project is         | Project Approved    | Project [Project #] has been Approved          |
| approved, notify        |                     | Project Number, Project Name, Project          |
| Project Manager         |                     | Manager, Tenant #, Project Approvers           |

<sup>©</sup> Copyright 2020 Cody Consulting Group, Inc. All Rights Reserved. Patent Pending. CodySoft® Policies and Procedures (P&P) User Guide V1.0. CODY's P&P Module does not relieve users of responsibility to understand and comply with applicable federal regulations.

| Notification Condition   | Notification/Email  | Notification/Email text                               |  |  |  |  |  |  |
|--------------------------|---------------------|-------------------------------------------------------|--|--|--|--|--|--|
|                          | subject line        |                                                       |  |  |  |  |  |  |
| When Project is          | Project Rejected    | Project [Project #] has been Rejected                 |  |  |  |  |  |  |
| rejected, notify Project |                     | Project Number, Project Name, Project                 |  |  |  |  |  |  |
| Manager                  |                     | Manager Tenant #, Document Approver                   |  |  |  |  |  |  |
|                          |                     | Name, Vote Date, Vote, Comment                        |  |  |  |  |  |  |
| When Project is          | [Project Name[] has | Project Number, Project Name, Assigned                |  |  |  |  |  |  |
| approved, notify the     | been approved       | Project Manager is approved                           |  |  |  |  |  |  |
| Project Team             |                     |                                                       |  |  |  |  |  |  |
| When a Document is       | Please Approve      | There is a Document that is ready to be               |  |  |  |  |  |  |
| ready for approval,      |                     | reviewed. Document Id, Document Name,                 |  |  |  |  |  |  |
| notify Assigned          |                     | Document Owner, Expires On Date, Next                 |  |  |  |  |  |  |
| Document Approvers       |                     | Review Date, Review Frequency, Project #,             |  |  |  |  |  |  |
|                          |                     | Project Name, Project Manager, Tenant                 |  |  |  |  |  |  |
| When a Document is       | Document Approved   | Document 'Document Name' has been                     |  |  |  |  |  |  |
| approved, notify         |                     | Approved. <u>Document Id</u> , <u>Document Name</u> , |  |  |  |  |  |  |
| Document Owner and       |                     | Document Owner, Expires On Date, Next                 |  |  |  |  |  |  |
| Project Manager          |                     | Review Date, Review Frequency, Project #,             |  |  |  |  |  |  |
|                          |                     | Project Name, Project Manager Tenant,                 |  |  |  |  |  |  |
|                          |                     | Document Approvers                                    |  |  |  |  |  |  |
| When a Document is       | Document Rejected   | Document 'Document Name' has been                     |  |  |  |  |  |  |
| rejected, notify         |                     | Rejected. Document Id, Document Name,                 |  |  |  |  |  |  |
| Document Owner and       |                     | Project Number, <u>Document Name</u> ,                |  |  |  |  |  |  |
| Project Manager          |                     | Document Owner, Expires On Date, Next                 |  |  |  |  |  |  |
|                          |                     | Review Date, Review Frequency, Project #,             |  |  |  |  |  |  |
|                          |                     | Project Name, Project Manager, Tenant,                |  |  |  |  |  |  |
|                          |                     | Document Approver Name, Vote Date,                    |  |  |  |  |  |  |
|                          |                     | Vote, Comment                                         |  |  |  |  |  |  |
| When Document is         | Document Name has   | Project Number, <u>Document Name</u> ,                |  |  |  |  |  |  |
| finally approved, notify | been approved       | Document Owner.                                       |  |  |  |  |  |  |
| the Document Team        |                     |                                                       |  |  |  |  |  |  |
| When a Document is       | Document            | Dear [Employee First Name] [Employee Last             |  |  |  |  |  |  |
| Distributed, send email  | Acknowledgment      | Name], One or more Policy and Procedures              |  |  |  |  |  |  |
| To Distribution of End   | Assigned            | documents require your review.                        |  |  |  |  |  |  |
| Recipients list supplied |                     | Click the link(s) below to review and accept          |  |  |  |  |  |  |
|                          |                     | the document(s):                                      |  |  |  |  |  |  |
|                          |                     | Document Name, Next Review Date,                      |  |  |  |  |  |  |
|                          |                     | Review Frequency, <u>Click here to review and</u>     |  |  |  |  |  |  |
|                          |                     | Accept the Document                                   |  |  |  |  |  |  |

| Notification Condition                                                                                                    | Notification/Email                                           | Notification/Email text                                                                                                    |
|----------------------------------------------------------------------------------------------------|--------------------------------------------------------------|----------------------------------------------------------------------------------------------------|
|                                                                                                    | subject line                                                 |                                                                                                    |
| Reminders to<br>Document Owners<br>when nearing Next<br>Review Dates<br>Reminders on above<br>within [OFF, or 1-N<br>DAYs] of requested<br>date and [X Frequency]<br>where [] denotes<br>configurability in the<br>system. | Next Review Date<br>Approaching                              | A document is up for review. Please access<br>the document in the Library and use the<br>magnifying glass to Review with no changes<br>or Review and Revise. <u>Document Id</u> ,<br><u>Document Name</u> , Document Owner,<br>Expires On Date, Next Review Date, Review<br>Frequency, Project #, <u>Project Name</u> , Project<br>Manager Tenant #     |
| Reminders to<br>Document Owners<br>when nearing Expire<br>Dates<br>Reminders on above<br>within [OFF, or 1-N<br>DAYs] of requested<br>date and [X Frequency]<br>where [] denote<br>configurability in the<br>system        | Expiration Date<br>Approaching                               | A document is set to expire and archive.<br>Please access the document in the Library<br>and use the magnifying glass to Review with<br>no changes or Review and Revise.<br><u>Document Id, Document Name</u> , Document<br>Owner, Expires On Date, Next Review Date,<br>Review Frequency, Project #, <u>Project Name</u> ,<br>Project Manager Tenant # |
| When a discussion is created on a document                                                                                                    | Discussion Created                                           | You have been assigned to a discussion by<br>[Discussion Owner] <u>Document Id</u> ,<br><u>Document Name</u> , Document Owner,<br><u>Discussion Subject</u> , Description Next Review<br>Date, Review Frequency                                                                                                    |
| When a discussion is created on a project                                                                                                    | Discussion Created                                           | Project #, <u>Project Name</u> , Project Manager<br>Tenant #, <u>Discussion Subject</u> , <u>Description</u>                                                                                                    |
| When a discussion is<br>closed                                                                                                    | Discussion<br>[Discussion Name]<br>has been closed           | Project #, <u>Project Name</u> , Project Manager<br>Tenant #, <u>Discussion Subject</u> , Description,<br>Close Reason                                                                                                    |
| When a discussion is reopened                                                                                                    | Discussion<br>[Discussion Name]<br>has been reopened         | Project #, <u>Project Name</u> , Project Manager<br>Tenant #, <u>Discussion Subject</u> , Description                                                                                                    |
| When a comment is added to a discussion                                                                                                    | Comment has been<br>added to discussion<br>[Discussion Name] | Project #, <u>Project Name</u> , Project Manager<br>Tenant #, <u>Discussion Subject</u> , Description,<br>Discussion comments                                                                                                    |

<sup>©</sup> Copyright 2020 Cody Consulting Group, Inc. All Rights Reserved. Patent Pending. CodySoft® Policies and Procedures (P&P) User Guide V1.0. CODY's P&P Module does not relieve users of responsibility to understand and comply with applicable federal regulations.

#### User Types

The P&P module has a variety of user types. If you are unsure which user type you have been assigned, please check with your project administrator.

Project Manager – Project and traffic manages each document from creation through completion, ensuring the process is progressing and deliverables are being met. Project managers submit projects for approval by document owners. Project managers cannot approve their own projects.
 Document (Policy) Owner - Owns the document or procedure and serves as the final publishing authority on a policy, procedure, or contract. A document may require multiple approvals from multiple users assigned at the time the document is created. Document owners upload and edit documents. They approve projects submitted by project managers also.

**Policy Team Member** –Representative(s) of specific departments or functional roles in a health plan that collaborate in the creation and publication of a policy, procedure, or contract. Document team members provide key content and approvals of documents. Document Team Members are assigned scheduled tasks at the Document level. Team members may edit documents in projects, and complete tasks assigned to them by the project manager.

**Project Approver** - Approvers of projects. Project approvers are the final arbiters of whether documents in a project are published and the project is marked complete.

**Policy Approver** - Approvers of documents. When documents are ready to be approved, approval is requested of document approvers. These approvers must be chosen and listed as Team Members on the General Information screen for the document.

**End User** – Employees, vendors, partners, or contractors that review final published P&Ps and legally accept and sign off on their understanding and compliance for each P&P. These are not users in the system. They access, review, and audit their responses to appropriate P&Ps through assignment via an employee census file uploaded to a P&P by the Document Owner. End recipients cannot edit documents. They can only acknowledge that they have read and reviewed the documents. This is the default role in the csP&P module.

**Librarian** – Accesses the P&P Library to view and archive approved final/published P&Ps, legacy P&Ps, edit and maintain P&P templates, and disseminate multiple published documents to one or more users. Librarians have no editing capability. They manage the published documents. This work includes sending documents for review or replacement as needed.

Admin – Cody or client admins that add, edit, and delete configuration options for the system, including user roles and responsibilities, and bulk upload P&Ps in Excel format.

© Copyright 2020 Cody Consulting Group, Inc. All Rights Reserved. Patent Pending. CodySoft® Policies and Procedures (P&P) User Guide V1.0. CODY's P&P Module does not relieve users of responsibility to understand and comply with applicable federal regulations.

#### **Dissemination Settings**

On the Dissemination Settings tab you can specify whether to include the Employee Id as a field on the Acknowledge form that is sent to individuals who must acknowledge the receipt of a published document.

| A | Admin > Settings                    |      |
|---|-------------------------------------|------|
|   | NAG Settings Dissemination Settings |      |
|   | Dissemination Settings              |      |
|   | Required Employee Id 🗹              | Save |

- 1. Select the *Required Employee Id* checkbox to include the Employee Id on the Acknowledge form in addition to First Name, Last Name, and Email.
- 2. Click Save.

#### Locked Entities

As Admin, you can unlock any items that may be locked by another user.

1. Click Locked Entities. The Admin>Locked Entities screen displays:

| Admin > Locked  | d Entities    |                      |                     |         |              |                            |
|-----------------|---------------|----------------------|---------------------|---------|--------------|----------------------------|
| Locked Entities |               |                      |                     |         |              |                            |
|                 |               |                      |                     |         | [            | Select All Unlock Selected |
| Project Number  | Document Type | Document Title       | Document Number     | Status  | User Name    |                            |
| 9729            | Procedure     | Andy Attachment Test | Andy Attachment Tes | Expired | Andrew Casey |                            |
|                 |               |                      |                     |         |              |                            |
|                 |               |                      |                     |         |              |                            |

- 2. Select the checkboxes for the item you want to unlock or click **Select All** to select all locked entities.
- 3. Click **Unlock Selected**. The selected items are unlocked and available, for example for editing.

### Support

In the Support Portal, CodySoft<sup>®</sup> provides several ways to get more information about how to use the CodySoft product.

1. From any screen in CodySoft, click **Help** in the upper right corner of the screen to enter the Support Portal. The Support Portal home screen displays:

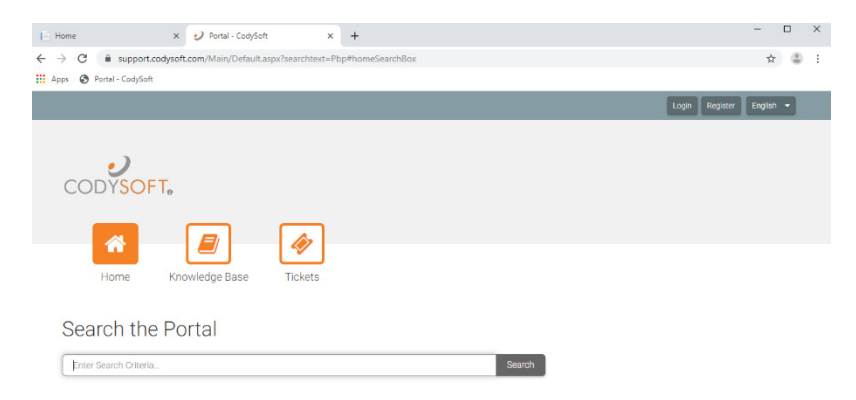

2. From the Support Portal home screen, you have three choices:

<sup>©</sup> Copyright 2020 Cody Consulting Group, Inc. All Rights Reserved. Patent Pending. CodySoft® Policies and Procedures (P&P) User Guide V1.0. CODY's P&P Module does not relieve users of responsibility to understand and comply with applicable federal regulations.

- a. Knowledge Base
- b. Tickets
- c. Search the Portal

#### Using the Knowledge Base

- 1. Click Knowledge Base to enter the Knowledge Base
  - a. Enter a Search term
  - b. Click Search to look for topics related to your search criteria. The system displays a list of relevant Knowledge Base topics.
  - c. The Knowledge Base choice provides links to user guide documents on many CODY modules, including a set of videos on how to accomplish basic CodySoft Collateral Management (CM) tasks

#### Open a Ticket

- 1. Click **Tickets** to enter a new support ticket:
- 2. Click Start Ticket. An email opens addressed to Cody Support:

| H    |       |         |              | Untitled - Message (HTML) |          |              |         |          |           |           |      |     |      |               |        |           | ×   |     |        |       |   |
|------|-------|---------|--------------|---------------------------|----------|--------------|---------|----------|-----------|-----------|------|-----|------|---------------|--------|-----------|-----|-----|--------|-------|---|
| File | Messa | ige Ins | ert Options  | Format Text               | Review   | Developer    | Help    | Q Tell r | ne what j | ou want t | o do |     |      |               |        |           |     |     |        |       |   |
| 6    | -51   |         | ~            | ✓ B I                     | <u>U</u> | ~ <u>A</u> ~ | i= - i= | - =      | €         | ∋≣ >¶     | r ¶< | , E | 2 29 | 0 Attach File | • 📝 Si | gnature ~ | ! ↓ | P • | 👃 Dict | ate ~ | ~ |
|      | •     | То      | support@cody | consulting.com            |          |              |         |          |           |           |      |     |      |               |        |           |     |     |        |       |   |
| Sen  | d     | Cc      |              |                           |          |              |         |          |           |           |      |     |      |               |        |           |     |     |        |       |   |
|      |       | Subject |              |                           |          |              |         |          |           |           |      |     |      |               |        |           |     |     |        |       |   |

BRIEF DESCRIPTION of the issue you are having: <Insert description below>

WHICH MODULE are you in (if not CM)?: <Insert module below>

THE PROJECT AND TEMPLATE (if applicable) you are working in (for example, Project 5, template EOC2020Test): state

WHICH BROWSER you are using? If you have tried in other browsers and get the same error, please include those browsers as well.: < Insert browser(s) below>

SCREENSHOT and/or video of the issue if it helps illustrate the issue you are experiencing, including the date/time from your taskbar.: <Insert screenshot below>

After submitting you will receive an email with a ticket number acknowledging receipt; please do not reply to this email. A member from the support team will contact you within the defined Service Level Agreement (SLA) between CODY and your organization.

- 3. Fill out the email, providing as much information as possible for each requested item:
  - a. Description
  - b. Module
  - c. Project/Template
  - d. Browser
  - e. Attached screenshot or video

<sup>©</sup> Copyright 2020 Cody Consulting Group, Inc. All Rights Reserved. Patent Pending. CodySoft® Policies and Procedures (P&P) User Guide V1.0. CODY's P&P Module does not relieve users of responsibility to understand and comply with applicable federal regulations.

4. Click **Send.** After you submit the email you will receive an email with a ticket number acknowledging receipt; please do not reply to this email. A member from the support team will contact you within the defined Service Level Agreement (SLA) between CODY and your organization.

#### Search the Portal

You can search the Support portal, including the Knowledge Base for information.

- 1. Enter search criteria, for example "PBP."
- 2. Click **Search**. Any items related to your search appear below the Search bar, with live links to the information.

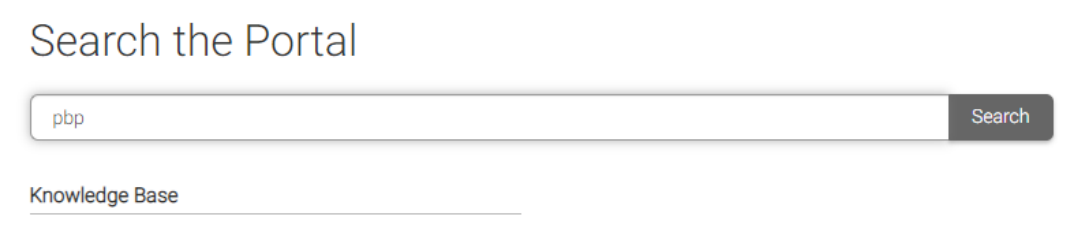

PBP Module User Guide PBP Module Reference Materials

© Copyright 2020 Cody Consulting Group, Inc. All Rights Reserved. Patent Pending. CodySoft® Policies and Procedures (P&P) User Guide V1.0. CODY's P&P Module does not relieve users of responsibility to understand and comply with applicable federal regulations.